Calsaws

California Statewide Automated Welfare System

# **Design Document**

# DDID 1967 | CA-200424

Children of Foster Care or Kin-GAP Recipients Eligibility to CalWORKs Benefits

|         | DOCUMENT APPROVAL HISTORY |          |
|---------|---------------------------|----------|
| CalSAWS | Prepared By               | Yale Yee |
|         | Reviewed By               | Amy Gill |

| DATE       | DOCUMENT<br>VERSION | <b>REVISION DESCRIPTION</b>                                                                                                    | AUTHOR               |
|------------|---------------------|----------------------------------------------------------------------------------------------------|----------------------|
| 01/29/2020 | 1.0                 | Initial Document                                                                                                    | Yale Yee             |
| 5/26/2020  | 1.1                 | Updated minor changes per QA review comments                                                                                                 | Yale Yee             |
| 06/02/2020 | 1.2                 | Updated to add new action<br>fragment for partial approval.                                                                                  | Rainier Dela<br>Cruz |
| 06/17/2020 | 1.3                 | Updated to add the naming<br>convention for the hyperlink that<br>shows up on the Distributed<br>Documents page.                             | Rainier Dela<br>Cruz |
| 06/29/2020 | 1.4                 | Updated to clarify how the names are listed on the NOA.                                                                                      | Rainier Dela<br>Cruz |
| 07/10/2020 | 1.5                 | Added a note stating the Benefit<br>Change NOA will only generate in<br>English and Spanish because the<br>action fragment is only available | Rainie Dela<br>Cruz  |
|            |                     |                                                                                                    |                      |
|            |                     |                                                                                                    |                      |
|            |                     |                                                                                                    |                      |

# Table of Contents

| 1 | Ove | erview  |                                                    | 4 |
|---|-----|---------|----------------------------------------------------|---|
|   | 1.1 | Currei  | nt Design                                          | 4 |
|   | 1.2 | Reque   | ests                                               | 4 |
|   | 1.3 | Overv   | iew of Recommendations                             | 4 |
|   | 1.4 | Assum   | nptions                                            | 4 |
| 2 | Rec | comme   | endations                                          | 5 |
|   | 2.1 | Add r   | new status reasons and update EDBC logic           | 5 |
|   |     | 2.1.1   | Overview                                           | 5 |
|   |     | 2.1.2   | Description of Changes                             | 5 |
|   |     | 2.1.3   | Programs Impacted                                  | 5 |
|   |     | 2.1.4   | Performance Impacts                                | 5 |
|   | 2.2 | Corre   | spondence: Add New Reason and Message for CalWORKs | 6 |
|   |     | 2.2.1   | Overview                                           | 6 |
|   |     | 2.2.2   | Description of Change                              | 6 |
| 3 | Sup | porting | g Documents1                                       | 2 |
| 4 | Rec | quireme | ents1                                              | 3 |
|   | 4.1 | Migra   | tion Requirements1                                 | 3 |
| 5 | Out | treach. | 1                                                  | 4 |
|   | 5.1 | Lists   | 1                                                  | 4 |

## **1 OVERVIEW**

Per MPP 82-832.1(a), a person excluded in CalWORKs (CW) is a child living with his/her minor or non-minor dependent parent who is receiving AFDC-FC or Kin-GAP (KG).

## 1.1 Current Design

A child of a Foster Care (FC) recipient is determined to be eligible to CW unless they are active on a FC program. Similarly, a child of a KG recipient is determined to be eligible to CW unless they are active on a KG program.

## 1.2 Requests

A child of a FC or KG recipient will be determined to be ineligible to CW benefits.

## 1.3 Overview of Recommendations

A child who lives with their FC or KG recipient parent will be denied or discontinued from CW with the following reasons: Child of Foster Care recipient or Child of Kin-GAP recipient. When a child of a FC or KG recipient is denied or discontinued with either reason, EDBC may auto-test the child of a FC or KG recipient for Medi-Cal. A CalWORKs Notice of Action (NOA) will also generate to inform the CalWORKs recipient the child of a FC or KG recipient was denied or discontinued.

## 1.4 Assumptions

N/A

## **2 RECOMMENDATIONS**

## 2.1 Add new status reasons and update EDBC logic

### 2.1.1 Overview

Two new status reasons will be added and EDBC logic will be updated.

## 2.1.2 Description of Changes

- 1. Add the following status reasons for the CW program:
  - a. Child of Foster Care Recipient
  - b. Child of Kin-Gap Recipient

These status reason will be person level closures.

- 2. Update the EDBC logic to apply the new status reason to a person who is the child of a FC or KG recipient, and the FC or KG recipient has parental control of the child.
- When the child of a FC or KG recipient is denied or discontinued for either reason, the child of a FC or KG recipient may be automatically tested for Medi-Cal.
   Note: Medi-Cal benefits will not be granted if the child of a FC or KG

recipient is already receiving Medi-Cal benefits (including cash based Medi-Cal through FC or KG).

4. These status reasons will be available when a regular CW, Immediate Need (IN), Diversion (DV), and Refugee Cash Assistance (RCA) EDBC are overridden or when a manual EDBC is ran for these programs.

## **Technical Note:**

Priority of "Child of Foster Care Recipient" status reason will be 5100. Priority of "Child of Kin-GAP Recipient" status reason will be 5090.

## 2.1.3 Programs Impacted

CW, IN, DV, RCA

## 2.1.4 Performance Impacts

N/A

## 2.2 Correspondence: Add New Reason and Message for CalWORKs

### 2.2.1 Overview

This section will cover the necessary changes to add a new reason and message fragment that will generate on a CalWORKs denial, benefit change or discontinuance Notice of Action when a child is denied or discontinued for reason of 'Child of Foster Care Recipient' or 'Child of Kin-GAP Recipient'.

## 2.2.2 Description of Change

1. Add the new CalWORKs reason fragment that will generate on a denial, benefit change or discontinuance NOA when a child is denied or discontinued for reason of 'Child of Foster Care Recipient' or 'Child of Kin-GAP Recipient'.

#### Noa Template: NOA 290

**Program:** CalWORKs

Action Type: Denial, Benefit Change, Discontinuance

Fragment Level: Person

#### Repeatable: Yes No

Languages: English, Spanish, Armenian, Cambodian, Chinese, Filipino/Tagalog, Korean, Russian, Vietnamese

#### Include NA Back 9: Yes

#### NOA Mockups/Examples:

- For an example of a CalWORKs Denial NOA, please refer to **Section 3 Supporting Documents #1.**
- For an example of a CalWORKs Benefit Change NOA, please refer to Section 3 Supporting Documents #2.
- For an example of a CalWORKs Discontinuance NOA, please refer to **Section 3 Supporting Documents #3**.

**Ordering on NOA:** The new reason fragment will be after the 'Here's why' of the action fragment.

a. Create a new CalWORKs reason fragment with the verbiage below:

| Description | Text                                                                                 | Formatting            |
|-------------|--------------------------------------------------------------------------------------|-----------------------|
| Static      | <person> is receiving aid from the <programtype><br/>Program.</programtype></person> | Arial Font<br>Size 10 |

- b. Add generation logic for the new fragment. Generate the fragment on a CalWORKs denial, benefit change or discontinuance NOA when all the following is true:
  - a. The program is CalWORKs.
  - b. The status of the child is 'Denied' or 'Discontinued'.
  - c. The status reason applied to the child is either 'Child of Foster Care Recipient' or 'Child of Kin-GAP Recipient'.
- c. Add population logic for the new fragment. The fragment will be populated as follows:

| Variable    | Description                 | Population                                                                                                    |
|-------------|-----------------------------|----------------------------------------------------------------------------------------------------|
| Person      | The name of the person.     | This variable will be populated<br>with the name of the child<br>who is denied or discontinued<br>for 'Child of Foster Care<br>Recipient' or 'Child of Kin-GAP<br>Recipient'.                                                                                                    |
|             |                             | If there is more than one child<br>denied or discontinued for the<br>same status reason, the<br>names will be listed as follows:<br>Person 1, Person 2, etc.                                                                                                    |
| ProgramType | The name of the<br>program. | This variable will be populated<br>with the name of the<br>program. If the child is denied<br>or discontinued for 'Child of<br>Foster Care Recipient', the<br>variable will populate with<br>'Foster Care'. If the child is<br>denied or discontinued for<br>'Child of Kin-GAP Recipient',<br>the variable will populate with<br>'Kin-GAP'. |

d. The following are the action and message details for the Child of Foster Care Recipient/ Child of Kin-GAP Recipient NOA:
 Note: While the Denial and Discontinuance action fragments below are available in the different threshold languages, the Benefit Change action fragment is only available in English and Spanish. The Denial and Discontinuance NOA will generate in the different languages, but the Benefit Change will generate only in English and Spanish.

| NOA | Action Fragment | Message Fragment |  |
|-----|-----------------|------------------|--|
|-----|-----------------|------------------|--|

| Denial         | CW_DN_ACTION1 (4015) | The new message fragment defined in <b>Section 2.2.2.2</b> |
|----------------|----------------------|------------------------------------------------------------|
| Benefit Change | CW_CH_ACTION1 (4032) | The new message fragment defined in <b>Section 2.2.2.2</b> |
| Discontinuance | CW_TN_ACTION4 (4026) | The new message fragment defined in <b>Section 2.2.2.2</b> |

# e. The following is the naming convention of the hyperlink of the NOAs when viewing from the Distributed Documents page:

| NOA                         | Status Reason                                  | Hyperlink Name                           |
|-----------------------------|------------------------------------------------|------------------------------------------|
| <mark>Denial</mark>         | <mark>Child of Foster Care</mark><br>Recipient | NOA – CW – DE – CHILD OF<br>FC RECIPIENT |
| <mark>Denial</mark>         | <mark>Child of Kin-GAP</mark><br>Recipient     | NOA – CW – DE – CHILD OF<br>KG RECIPIENT |
| Benefit Change              | Child of Foster Care<br>Recipient              | NOA – CW – BC – CHILD OF<br>FC RECIPIENT |
| <mark>Benefit Change</mark> | Child of Kin-GAP<br>Recipient                  | NOA – CW – BC – CHILD OF<br>KG RECIPIENT |
| <b>Discontinuance</b>       | Child of Foster Care<br>Recipient              | NOA – CW – DS – CHILD OF<br>FC RECIPIENT |
| <b>Discontinuance</b>       | Child of Kin-GAP<br>Recipient                  | NOA – CW – DS – CHILD OF<br>KG RECIPIENT |

2. Add new CalWORKs message fragment that will generate on a denial, benefit change or discontinuance NOA when a person is denied or discontinued for reason of 'Child of Foster Care Recipient' or 'Child of Kin-GAP Recipient'.

Noa Template: NOA 290

Program: CalWORKs

Action Type: Denial, Benefit Change, Discontinuance

Fragment Level: Program

#### Repeatable: No

**Languages:** English, Spanish, Armenian, Cambodian, Chinese, Filipino/Tagalog, Korean, Russian, Vietnamese

#### NOA Mockups/Examples:

- For an example of a CalWORKs Denial NOA, please refer to **Section 3 Supporting Documents #1.**
- For an example of a CalWORKs Benefit Change NOA, please refer to Section 3 Supporting Documents #2.

• For an example of a CalWORKs Discontinuance NOA, please refer to **Section 3 – Supporting Documents #3.** 

**Ordering on NOA:** The new message fragment will be after the reason fragment(s) on the NOA.

a. Create a new CalWORKs message fragment with the verbiage below:

| Description | Text                                                                                    | Formatting            |
|-------------|-----------------------------------------------------------------------------------------|-----------------------|
| Static      | If evaluated for Medi-Cal Eligibility, you will get another notice about your Medi-Cal. | Arial Font<br>Size 10 |

- b. Add generation logic for the new fragment. Generate the fragment on a CalWORKs denial, benefit change or discontinuance NOA when all the following is true:
  - a. The program is CalWORKs.
  - b. The status of the person is 'Denied' or 'Discontinued'.
  - c. The status reason applied to the person is either 'Child of Foster Care Recipient' or 'Child of Kin-GAP Recipient'.
- c. Add the following regulations for the new fragment: Title 22, CCR, Section 50179.5
- Add a new CalWORKs reason fragment that generates on a CalWORKs approval NOA. This fragment will generate on the approval NOA when a person is denied for reason of 'Child of Foster Care Recipient' or 'Child of Kin-GAP Recipient', but the household is approved for benefits.

Noa Template: NOA 290

**Program:** CalWORKs

Action Type: Approval

Fragment Level: Person

Repeatable: Yes-No

Languages: English, Spanish

**NOA Mockups/Examples:** For an example of a CalWORKs Approval NOA, please refer to **Section 3 – Supporting Documents #4**.

Ordering on NOA: See supporting document for ordering.

a. Create a new CalWORKs reason fragment with the verbiage below:

**Description** Text

| Static | Aid has been denied for:                                                             | Arial Font<br>Size 10 |
|--------|--------------------------------------------------------------------------------------|-----------------------|
|        | <person></person>                                                                    |                       |
|        | Here's why:                                                                          |                       |
|        | <person> is receiving aid from the <programtype><br/>Program.</programtype></person> |                       |
|        |                                                                                      |                       |

- b. Add generation logic for the new fragment. Generate the fragment on a CalWORKs approval NOA when all the following is true:
  - a. The program is CalWORKs.
  - b. The program status is 'Active'
  - c. The status of the child is 'Denied' or 'Discontinued'.
  - d. The status reason applied to the child is either 'Child of Foster Care Recipient' or 'Child of Kin-GAP Recipient'.
- c. Add population logic for the new fragment. The fragment will be populated as follows:

| Variable    | Description              | Population                                                                                                    |
|-------------|--------------------------|----------------------------------------------------------------------------------------------------|
| Person      | The name of the person.  | This variable will be populated<br>with the name of the child<br>who is denied for 'Child of<br>Foster Care Recipient' or<br>'Child of Kin-GAP Recipient'.<br>If there is more than one child<br>denied or discontinued for the<br>same status reason, the<br>names will be listed as follows:<br>• The first list:<br>Person 1<br>Person 2<br>etc.<br>• The second list:<br>Person 1, Person 2, etc. |
| ProgramType | The name of the program. | This variable will be populated<br>with the name of the<br>program. If the child is denied<br>for 'Child of Foster Care<br>Recipient', the variable will<br>populate with 'Foster Care'. If<br>the child is denied for 'Child of<br>Kin-GAP Recipient', the                                                                                                    |

|  | variable will populate with<br>'Kin-GAP'. | ) |
|--|-------------------------------------------|---|
|--|-------------------------------------------|---|

d. The following are the action and message details for the reason fragment:

| NOA      | Action Fragment     | Message Fragment                                           |
|----------|---------------------|------------------------------------------------------------|
| Approval | CW_AP_ACTION1(4031) | The new message fragment defined in <b>Section 2.2.2.2</b> |

# e. The following is the naming convention of the hyperlink of the NOAs when viewing from the Distributed Documents page:

| NOA                  | Status Reason                     | Hyperlink Name           |
|----------------------|-----------------------------------|--------------------------|
| <mark>Partial</mark> | <mark>Child of Foster Care</mark> | NOA – CW – AP – CHILD OF |
| Approval             | Recipient                         | FC RECIPIENT             |
| Partial              | <mark>Child of Kin-GAP</mark>     | NOA – CW – AP – CHILD OF |
| Approval             | Recipient                         | KG RECIPIENT             |

# **3 SUPPORTING DOCUMENTS**

| Number | Functional Area          | Description                                                                      | Attachment                                                                                                    |
|--------|--------------------------|----------------------------------------------------------------------------------|----------------------------------------------------------------------------------------------------|
| 1      | Client<br>Correspondence | Denial NOA<br>Example                                                            | CW Denial NOA Example.pdf                                                                                                    |
| 2      | Client<br>Correspondence | Benefit<br>Change NOA<br>Example                                                 | CW Benefit Change NOA Example.pdf                                                                                                    |
| 3      | Client<br>Correspondence | Discontinuance<br>NOA Example                                                    | CW Discontinuance NOA Example.pdf                                                                                                    |
| 4      | Client<br>Correspondence | Partial<br>Approval NOA<br>Example                                               | CW Partial Approval NOA Example.pdf                                                                                                    |
| 5      | Client<br>Correspondence | Threshold<br>translations for<br>new CW<br>Reason<br>Fragment.                   | RSN_FC_KG_RECIPIENT_AE.pdf<br>RSN_FC_KG_RECIPIENT_CA.pdf<br>RSN_FC_KG_RECIPIENT_CN.pdf<br>RSN_FC_KG_RECIPIENT_FI.pdf<br>RSN_FC_KG_RECIPIENT_KO.pdf<br>RSN_FC_KG_RECIPIENT_RU.pdf<br>RSN_FC_KG_RECIPIENT_SP.pdf<br>RSN_FC_KG_RECIPIENT_VI.pdf                                                                                                 |
| 6      | Client<br>Correspondence | Threshold<br>translations for<br>new CW<br>Message<br>Fragment.                  | MSG_ANOTHER_NOTICE_FOR_MEDI_CAL_AE.pdf<br>MSG_ANOTHER_NOTICE_FOR_MEDI_CAL_CA.pdf<br>MSG_ANOTHER_NOTICE_FOR_MEDI_CAL_CN.pdf<br>MSG_ANOTHER_NOTICE_FOR_MEDI_CAL_FI.pdf<br>MSG_ANOTHER_NOTICE_FOR_MEDI_CAL_KO.pdf<br>MSG_ANOTHER_NOTICE_FOR_MEDI_CAL_RU.pdf<br>MSG_ANOTHER_NOTICE_FOR_MEDI_CAL_SP.pdf<br>MSG_ANOTHER_NOTICE_FOR_MEDI_CAL_SP.pdf |
| 7      | Client<br>Correspondence | Spanish<br>Translation for<br>the new CW<br>Reason<br>fragment for<br>approvals. | AP_RSN_FC_KG_RECIPIENT_SP.pdf                                                                                                    |

# **4 REQUIREMENTS**

# 4.1 Migration Requirements

| DDID # | REQUIREMENT TEXT                                                                                                    | Contractor Assumptions                                                                                                    | How Requirement<br>Met                                                                                                    |
|--------|----------------------------------------------------------------------------------------------------|----------------------------------------------------------------------------------------------------|----------------------------------------------------------------------------------------------------|
| 1967   | As Side-by-Side sessions<br>were focused on<br>comparing the front end<br>(online pages) functionality<br>of the application, the<br>CONTRACTOR shall budget<br>an allowance of twenty-<br>nine thousand, one<br>hundred fifty-five hours<br>(29,155) to accommodate<br>for any Unforeseen<br>differences in the code<br>base that result in<br>additional requirements.<br>The requirements for the<br>allowance of hours must<br>be finalized and approved<br>by the CONSORTIUM for<br>the CONTRACTOR to meet<br>design, build and System<br>Test milestones, subject to<br>the requirements meeting<br>requirements in the LRS<br>Agreement.<br>As the requirements for the<br>designated SCRs are<br>identified, the SCRs will be<br>calculated by the<br>CONTRACTOR and<br>reviewed and prioritized by<br>the CONSORTIUM for<br>approval through the<br>County Change Control<br>Board process. | - Estimates will include the<br>necessary Tasks in the<br>software development<br>lifecycle required to<br>implement the CalSAWS<br>DD&I SCR including<br>deployment and change<br>management.<br>- For the new<br>requirements to be<br>included with CalSAWS<br>DD&I UAT preparation<br>activities (targeted to<br>begin April 2021 for C-IV),<br>the requirements for the<br>unforeseen Differences<br>allowance hours must be<br>finalized, approved by<br>the CONSORTIUM and<br>added to the CalSAWS<br>DD&I SOR by July 1, 2020<br>for the CONTRACTOR to<br>meet design, build and<br>System Test milestones. | A child of a FC<br>child is denied or<br>discontinued from<br>CW or KG with the<br>following reasons:<br>Child of Foster Care<br>recipient or Child of<br>Kin-GAP recipient.<br>When a child is<br>denied or<br>discontinued with<br>either reason, EDBC<br>may auto-test the<br>child for Medi-Cal. |

# **5 OUTREACH**

Provide a list of active persons, receiving CW, who are the child of a FC or KG recipient, and the FC or KG recipient has parent control of the child.

## 5.1 Lists

A list of cases with an active person, receiving CW, who is the child of a FC or KG recipient, and the FC or KG recipient has parent control of the child.

**List Name:** Cases\_With\_Child\_of\_a\_FC\_or\_KG\_Recipient **List Criteria:** Cases with an active person, receiving CW, who is the child of a FC or KG recipient, and the FC or KG recipient has parent control of the child.

## Standard Columns:

- Case Name
  - Case Number
  - County
  - Unit
  - Unit Name
  - Office Name
  - Worker

Additional Column(s): Frequency: One-time

The list will be posted to the following location:

| System  | Path                                                               |
|---------|--------------------------------------------------------------------|
| CalSAWS | CalSAWS Web Portal>System Changes>SCR and SIR Lists>2020>CA-200424 |

Calsaws

California Statewide Automated Welfare System

# **Design Document**

# CA-201992 | DDID 1967 | DDCR 3170

Updates to Correspondence Office Types for Migration Counties

|                   | DOCUMENT APPROVAL HISTORY |                                            |  |
|-------------------|---------------------------|--------------------------------------------|--|
| CalSAWS           | Prepared By               | Jasmine Chen, Rainier Dela Cruz            |  |
| Reviewed By Lawre |                           | Lawrence Samy, Amy Gill, Rainier Dela Cruz |  |

| DATE       | DOCUMENT<br>VERSION | <b>REVISION DESCRIPTION</b>                                                                                                    | AUTHOR                               |
|------------|---------------------|----------------------------------------------------------------------------------------------------|--------------------------------------|
| 03/16/2020 | 1.0                 | Initial Document                                                                                                    | Jasmine Chen                         |
| 04/13/2020 | 1.1                 | Added Correspondence variable names                                                                                                    | Rainier Dela<br>Cruz                 |
| 05/07/2020 | 1.2                 | Updated per CA-201992 Comments<br>Log V1.0                                                                                                    | Jasmine Chen                         |
| 05/13/2020 | 1.3                 | Updated per CA-201992 Comments<br>Log V2.0                                                                                                    | Jasmine Chen                         |
| 05/20/2020 | 1.4                 | Added Section 2.4 to include updates<br>to the hearing and legal aid<br>addresses population on RFA 100s<br>forms.<br>Added Note for Section 2.3.2 | Rainier Dela<br>Cruz<br>Jasmine Chen |
| 05/27/2020 | 1.5                 | Updated Design and Assumption 1<br>per CalSAWS DEL 33 Comments Log                                                                                 | Jasmine Chen                         |
| 06/29/2020 | 1.6                 | Extended Assumption 3 for LA<br>County's new office type of 'DCFS<br>Hearing'                                                                      | Jasmine Chen                         |
| 06/29/2020 | 1.7                 | Add the NA 741 to the list of forms<br>that needed the update for the DFCS<br>NA Back 9                                                            | Rainier Dela<br>Cruz                 |
|            |                     |                                                                                                    |                                      |

# Table of Contents

| 1 | Ove          | erview.                     |                                                                        | 1 |
|---|--------------|-----------------------------|------------------------------------------------------------------------|---|
|   | 1.1          | Currei                      | nt Design                                                              | 1 |
|   | 1.2 Requests |                             |                                                                        | 1 |
|   | 1.3          | Overv                       | iew of Recommendations                                                 | 1 |
|   | 1.4          | Assum                       | nptions                                                                | 1 |
| 2 | Rec          | comme                       | endations                                                              | 5 |
|   | 2.1          | Corres                      | spondence Detail                                                       | 5 |
|   |              | 2.1.1                       | Overview                                                               | 5 |
|   |              | 2.1.2                       | Mockup                                                                 | 5 |
|   |              | 2.1.3                       | Description of Changes                                                 | 5 |
|   |              | 2.1.4                       | Page Location                                                          | 5 |
|   |              | 2.1.5                       | Security Updates                                                       | 5 |
|   |              | 2.1.6                       | Page Mapping                                                           | 5 |
|   |              | 2.1.7                       | Page Usage/Data Volume Impacts                                         | 5 |
|   | 2.2<br>coc   | Updat<br>bdU                | te Correspondence using the 'Fiscal Operations Section' office type    | 5 |
|   |              | 2.2.1                       | Overview                                                               | 5 |
|   |              | 2.2.2                       | Description of Change                                                  | 5 |
|   | 2.3          | Updat                       | te Correspondence using the 'Welfare Rights Office' office type code & | 3 |
|   |              | 2.3.1                       | Overview                                                               | 3 |
|   |              | 2.3.2                       | Description of Change                                                  | 3 |
|   | 2.4          | Updat                       | te Correspondence using the 'Hearing Office' office type code          | 3 |
|   |              | 2.4.1                       | Overview                                                               | 3 |
|   |              | 2.4.2                       | Description of Change                                                  | ? |
| 3 | Upo          | date Re                     | equirements10                                                          | ) |
|   | 3.1          | 3.1 Migration Requirements1 |                                                                        |   |

# **1 OVERVIEW**

## 1.1 Current Design

In C-IV, County administrators use the Admin's Correspondence Detail page to add and edit their own county's correspondence office information with office types such as legal aid, hearing, and collections.

In LRS/CalSAWS, Los Angeles County administrators do not add or edit office information on the Correspondence Detail online page yet can still view the information. Instead, a System Change Request (SCR) is implemented to add or update correspondence office information in the database.

As all counties are migrating into one system, users from the 57 Migration counties with the appropriate security rights will be able to maintain their own county's legal aid, hearing, and collections information from the Correspondence Detail page.

## 1.2 Requests

- 1. Update the Correspondence Detail page for the 57 Migration counties to display 7 correspondence office types in the Type dropdown.
- 2. For the 57 Migration counties, update certain Forms/NOA logic to no longer pull information from Los Angeles County-specific correspondence office types.

## **1.3 Overview of Recommendations**

- For the 57 Migration counties, update the Correspondence Detail page to include 'Child Care Resource and Referral Agency' under the Type dropdown. Exclude Los Angeles County-specific types from the dropdown to display 7 correspondence office types.
- 2. For the 57 Migration counties, update certain Forms/NOA logic to no longer pull information from Los Angeles County-specific correspondence office types.
- 3. Update the population module to dynamically populate the Hearing and Legal Aid addresses of NA Back 9 for the following Forms/NOA to be used by all counties: RFA 100A-AB 110, RFA 100A, RFA 100-AB 110, RFA 100 and NA 791.

## 1.4 Assumptions

- 1. Los Angeles County's existing correspondence Type dropdown list, Forms and NOA logic will remain the same. Los Angeles County's current processes to add correspondence records will remain the same, whether it is via administrators using the online pages or submitting a County Enhancement Request (CER).
- 2. When a county does not have information for a specific office type and it is needed to populate a field in a Form/NOA, the Form/NOA will still generate but that field will be blank. This does not impact the current notices generation process nor the notices printing process.

3. For the 57 Migration counties, population for the Hearing and Legal Aid offices addresses on the NA Back 9 will be handled by CA-213557 (DDID 1065). This SCR will also introduce a new correspondence office type of 'DCFS Hearing' to be displayed only for Los Angeles County.

# **2 RECOMMENDATIONS**

## 2.1 Correspondence Detail

## 2.1.1 Overview

For the 57 Migration counties, update the Correspondence Detail page to add 'Child Care Resource and Referral Agency' under the Type dropdown. For the 57 Migration counties, exclude Los Angeles Countyspecific types from the dropdown to display 7 correspondence office types.

## 2.1.2 Mockup

N/A - Added value in dropdown only

## 2.1.3 Description of Changes

- 1. For the 57 Migration counties (not Los Angeles), add to the Type dropdown the option of: 'Child Care Resource and Referral Agency'.
- 2. When logged into one of 57 Migration counties, exclude Los Angeles County-specific correspondence office types from the Type dropdown.

For the 57 Migration counties, display the Type dropdown list in alphabetical order:

- 1. CCWRO
- 2. Child Care Hearing
- 3. Child Care Resource and Referral Agency
- 4. Collection Mail
- 5. Collection Physical
- 6. Hearing
- 7. Legal Aid

## 2.1.4 Page Location

- Global: Admin Tools
- Local: Admin
- Task: Correspondence

# 2.1.5 Security Updates N/A

2.1.6 Page Mapping N/A

## 2.1.7 Page Usage/Data Volume Impacts N/A

# 2.2 Update Correspondence using the 'Fiscal Operations Section' office type code

## 2.2.1 Overview

The LRS/CalSAWS system currently has a Los Angeles County-specific office type of Fiscal Operations Section (FO). The population logic for the following State Forms/NOA currently pulls information from this office type code: M44-352A and (WTW 11, WTW 13 for Refugee Employment Programs (REP)).

For WTW 11 and WTW 13 forms in the LRS/CalSAWS system associated to programs of Welfare-to-Work (WTW) or Cal-Learn (CL), the population logic populates with GAIN office information.

## 2.2.2 Description of Change

As the 57 Migration counties will also use these State Forms/NOA but will not have FO nor GAIN office information available, when logged into one of 57 Migration counties:

1. Update the relevant population logic that retrieves and populates information on the following State Forms/NOA, to pull information from that county's Collection Mail (CML) office type instead.

#### a. M44-352A

The following variables of the Form/NOA will populate with information to be retrieved using the CML office type code:

| Variable       | Description                     | Population                                           |
|----------------|---------------------------------|------------------------------------------------------|
| FO Name        | The office name.                | The variable populates with the office name.         |
| Address Line 1 | The first line of the address.  | The variable populates with the first line address.  |
| Address Line 2 | The second line of the address. | The variable populates with the second line address. |

| Address Line 3 | The third line of the address. | The variable populates with                                                                                     |
|----------------|--------------------------------|----------------------------------------------------------------------------------------------------|
|                |                                | no value for Address 2, the<br>values in Address 3 is moved<br>up to Address 2, and Address 3<br>becomes blank. |

### b. WTW 11

The following variable of the form will populate with information to be retrieved using the CML office type code:

| Variable        | Description                                             | Population                                                                                                    |
|-----------------|---------------------------------------------------------|----------------------------------------------------------------------------------------------------|
| Cashier Address | The office where the recipient sends their payments to. | The variable populates with the<br>address where the recipient<br>sends their payment to pay<br>back the overpayment. |

### c. WTW 13

The following variables of the form will populate with information to be retrieved using the CML office type code:

| Variable          | Description                     | Population                                                 |
|-------------------|---------------------------------|------------------------------------------------------------|
| Cashier Address 1 | The first line of the address.  | The variable populates with the office name.               |
| Cashier Address 2 | The second line of the address. | The variable populates with the office address.            |
| Cashier Address 3 | The third line of the address.  | The variable populates with the city, state, and zip code. |

## 2.3 Update Correspondence using the 'Welfare Rights Office' office type code

### 2.3.1 Overview

The LRS/CalSAWS system currently has a Los Angeles County-specific office type of Welfare Rights Office (WR). The population logic for the following State NOAs currently pulls information from this office type code: NA 818 and NA 840.

## 2.3.2 Description of Change

As the 57 Migration counties will also use these State NOAs but will not have WR information available, when logged into one of 57 Migration counties:

- 1. Update the logic that retrieves and populates information on the following State NOAs, to use the CCWRO (CCW) office type code instead of WR.
  - a. NA 818
  - b. NA 840

The NA 818 and NA 840 have the following variable and it will populate with information to be retrieved using the CCW office type code:

| Variable         | Description              | Population                                           |
|------------------|--------------------------|------------------------------------------------------|
| WRO Office Phone | The office phone number. | The variable populates with the office phone number. |

Note: If a specific county does not have a CCWRO type record, use the default CCWRO address of '00' county code to populate the variable.

## 2.4 Update Correspondence using the 'Hearing Office' office type code

## 2.4.1 Overview

The existing NA Back 9 in LRS/CalSAWS included in Foster Care (FC), Kin-GAP (KG), and Adoption Assistance Program (AAP) NOAs and forms were updated to dynamically populate the Hearing and Legal Aid addresses.

The following forms contain the NA Back 9, but do not have the logic to populate the Hearing and Legal Aid addresses: RFA 100A-AB 110, RFA 100A, RFA 100-AB 110, RFA 100, and NA 791. Update the pre-population module of these forms to populate the Hearing and Legal Aid addresses on the NA Back 9.

## 2.4.2 Description of Change

- 1. Update the population logic of the following forms (to be used by all counties) to dynamically populate the Hearing and Legal Aid addresses.
  - a. RFA 100A-AB 110
  - b. RFA 100A
  - c. RFA 100-AB 110
  - d. RFA 100
  - e. NA 791

| Variable        | Description                                                                  | Population                                                                                                    |
|-----------------|------------------------------------------------------------------------------|----------------------------------------------------------------------------------------------------|
| HearingsAddress | The address where the recipient can send the NA Back 9 to request a hearing. | This variable is populated with<br>the hearing address retrieved<br>from the document data table.                                                                                                    |
| LegalAidAddress | The address where the recipient can get legal aid.                           | This variable is populated with<br>the legal aid address retrieved<br>from the document data table.<br>This variable populates only for<br>the 57 Migration Counties. For<br>Los Angeles county, it will be<br>blank. |

# **3 UPDATE REQUIREMENTS**

# 3.1 Migration Requirements

| DDID<br># | Requirement Text                                                                                                    | Contractor Assumptions                                                                                                    | How<br>Requirement Met                                                                                                    |
|-----------|----------------------------------------------------------------------------------------------------|----------------------------------------------------------------------------------------------------|----------------------------------------------------------------------------------------------------|
| 1967      | As Side-by-Side sessions were<br>focused on comparing the front<br>end (online pages) functionality<br>of the application, the<br>CONTRACTOR shall budget an<br>allowance of twenty-nine<br>thousand, one hundred fifty-five<br>hours (29,155) to<br>accommodate for any<br>Unforeseen differences in the<br>code base that result in<br>additional requirements. | <ul> <li>Estimates will include<br/>the necessary Tasks in<br/>the software<br/>development lifecycle<br/>required to implement<br/>the CalSAWS DD&amp;I SCR<br/>including deployment<br/>and change<br/>management.</li> <li>For the new<br/>requirements to be<br/>included with CalSAWS<br/>DD&amp;I UAT preparation<br/>activities (targeted to<br/>begin April 2021 for C-</li> </ul> | Updated the<br>Correspondence<br>Detail page for<br>the 57 Migration<br>counties (not Los<br>Angeles) Admin<br>users to be able<br>to maintain their<br>own county's<br>correspondence<br>information. |
|           | finalized and approved by the<br>CONSORTIUM for the<br>CONTRACTOR to meet design,<br>build and System Test<br>milestones, subject to the<br>requirements meeting<br>requirements in the LRS<br>Agreement.                                                                                                    | IV), the requirements for<br>the unforeseen<br>Differences allowance<br>hours must be finalized,<br>approved by the<br>CONSORTIUM and<br>added to the CalSAWS<br>DD&I SOR by July 1, 2020<br>for the CONTRACTOR to<br>meet design, build and                                                                                                    | updated certain<br>State Forms/NOA<br>logic to no<br>longer pull<br>information from<br>Los Angeles<br>County-specific<br>correspondence<br>office types.                                              |
|           | As the requirements for the<br>designated SCRs are identified,<br>the SCRs will be calculated by<br>the CONTRACTOR and<br>reviewed and prioritized by the<br>CONSORTIUM for approval<br>through the County Change<br>Control Board process.                                                                                                    | System Test milestones.                                                                                                    |                                                                                                    |

Calsaws

California Statewide Automated Welfare System

# **Design Document**

# CA-207151 | DDID 2136

# Update Child Placement pages to view deleted records

|                 | DOCUMENT APPROVAL HISTORY |            |  |
|-----------------|---------------------------|------------|--|
| Cal <b>SAWS</b> | Prepared By               | Linda Zeng |  |
|                 | Reviewed By               | Amy Gill   |  |

| DATE       | DOCUMENT<br>VERSION | REVISION DESCRIPTION                                               | AUTHOR             |
|------------|---------------------|--------------------------------------------------------------------|--------------------|
| 01/20/2020 | 1.0                 | Initial document                                                   | Linda Zeng         |
| 05/13/2020 | 1.1                 | Updates per QA Comments.                                           | Melissa<br>Mendoza |
| 05/26/2020 | 1.2                 | Updates per Deliverable Comments.                                  | Melissa<br>Mendoza |
| 06/22/2020 | 2                   | Updates for Content Revision 1. Updates are highlighted in yellow. | Melissa<br>Mendoza |
|            |                     |                                                                    |                    |
|            |                     |                                                                    |                    |
|            |                     |                                                                    |                    |

# Table of Contents

| 1 | Ove  | erview                                        | 5 |
|---|------|-----------------------------------------------|---|
|   | 1.1  | Current Design                                | 5 |
|   | 1.2  | Requests                                      | 5 |
|   | 1.3  | Overview of Recommendations                   | 5 |
|   | 1.4  | Assumptions                                   | 5 |
| 2 | Rec  | ommendations                                  | 6 |
|   | 2.1  | Child Placement List                          | 6 |
|   | 2.1. | 1 Overview                                    | 6 |
|   | 2.1. | 2 Child Placement List Mockup                 | 6 |
|   | 2.1. | 3 Description of Changes                      | 6 |
|   | 2.1. | 4 Page Location                               | 6 |
|   | 2.1. | 5 Security Updates                            | 7 |
|   | 2.1. | 6 Page Mapping                                | 7 |
|   | 2.1. | 7 Page Usage/Data Volume Impacts              | 7 |
|   | 2.2  | Child Placement Deleted Records List          | 7 |
|   | 2.2. | 1 Overview                                    | 7 |
|   | 2.2. | 2 Child Placement Deleted Records List Mockup | 7 |
|   | 2.2. | 3 Description of Changes                      | 7 |
|   | 2.2. | 4 Page Location                               | 8 |
|   | 2.2. | 5 Security Updates                            | 8 |
|   | 2.2. | 6 Page Mapping                                | 8 |
|   | 2.2. | 7 Page Usage/Data Volume Impacts              | 8 |
|   | 2.3  | Kin-GAP Summary List                          | 9 |
|   | 2.3. | 1 Overview                                    | 9 |
|   | 2.3. | 2 Kin-GAP Summary List Mockup                 | 9 |
|   | 2.3. | 3 Description of Changes                      | 9 |
|   | 2.3. | 4 Page Location                               | 9 |
|   | 2.3. | 5 Security Updates1                           | 0 |
|   | 2.3. | 6 Page Mapping1                               | 0 |
|   | 2.3. | 7 Page Usage/Data Volume Impacts1             | 0 |
|   | 2.4  | Kin-GAP Summary Deleted Records List1         | 0 |
|   | 2.4. | 1 Overview1                                   | 0 |

| 2.4.2                                                                                                    | Kin-GAP Summary Deleted Records List Mockup                                                                                                    | 10                                                                             |
|----------------------------------------------------------------------------------------------------|----------------------------------------------------------------------------------------------------|--------------------------------------------------------------------------------|
| 2.4.3                                                                                                    | Description of Changes                                                                                                    | 10                                                                             |
| 2.4.4                                                                                                    | Page Location                                                                                                    | 11                                                                             |
| 2.4.5                                                                                                    | Security Updates                                                                                                    | 11                                                                             |
| 2.4.6                                                                                                    | Page Mapping                                                                                                    | 11                                                                             |
| 2.4.7                                                                                                    | Page Usage/Data Volume Impacts                                                                                                    | 11                                                                             |
| 2.5 AA                                                                                                    | P Placement List                                                                                                    | 12                                                                             |
| 2.5.1                                                                                                    | Overview                                                                                                    | 12                                                                             |
| 2.5.2                                                                                                    | AAP Placement List Mockup                                                                                                    | 12                                                                             |
| 2.5.3                                                                                                    | Description of Changes                                                                                                    | 12                                                                             |
| 2.5.4                                                                                                    | Page Location                                                                                                    | 12                                                                             |
| 2.5.5                                                                                                    | Security Updates                                                                                                    | 13                                                                             |
| 2.5.6                                                                                                    | Page Mapping                                                                                                    | 13                                                                             |
| 2.5.7                                                                                                    | Page Usage/Data Volume Impacts                                                                                                    | 13                                                                             |
| 2.6 AA                                                                                                    | P Placement Deleted Records List                                                                                                    | 13                                                                             |
| 2.6.1                                                                                                    | Overview                                                                                                    | 13                                                                             |
|                                                                                                    |                                                                                                    |                                                                                |
| 2.6.2                                                                                                    | AAP Placement Deleted Records List Mockup Error! Bookmark not de                                                                                                    | fined.                                                                         |
| 2.6.2<br>2.6.3                                                                                                    | AAP Placement Deleted Records List Mockup Error! Bookmark not de<br>Description of Changes                                                                                                    | <b>fined.</b><br>13                                                            |
| 2.6.2<br>2.6.3<br>2.6.4                                                                                                    | AAP Placement Deleted Records List Mockup <b>Error! Bookmark not de</b><br>Description of Changes<br>Page Location                                                                                                    | <b>fined.</b><br>13<br>14                                                      |
| 2.6.2<br>2.6.3<br>2.6.4<br>2.6.5                                                                                                    | AAP Placement Deleted Records List Mockup <b>Error! Bookmark not de</b><br>Description of Changes<br>Page Location<br>Security Updates                                                                                                    | <b>fined.</b><br>13<br>14<br>14                                                |
| 2.6.2<br>2.6.3<br>2.6.4<br>2.6.5<br>2.6.6                                                                                                | AAP Placement Deleted Records List Mockup <b>Error! Bookmark not de</b><br>Description of Changes<br>Page Location<br>Security Updates<br>Page Mapping                                                                                                    | <b>fined.</b><br>13<br>14<br>14<br>14                                          |
| 2.6.2<br>2.6.3<br>2.6.4<br>2.6.5<br>2.6.6<br>2.6.7                                                                                       | AAP Placement Deleted Records List Mockup Error! Bookmark not de<br>Description of Changes<br>Page Location<br>Security Updates<br>Page Mapping<br>Page Usage/Data Volume Impacts                                                                                                    | <b>fined.</b><br>13<br>14<br>14<br>14<br>14                                    |
| 2.6.2<br>2.6.3<br>2.6.4<br>2.6.5<br>2.6.6<br>2.6.7<br>2.7 De                                                                             | AAP Placement Deleted Records List Mockup Error! Bookmark not de<br>Description of Changes<br>Page Location<br>Security Updates<br>Page Mapping<br>Page Usage/Data Volume Impacts                                                                                                    | <b>fined.</b><br>13<br>14<br>14<br>14<br>14<br>15                              |
| 2.6.2<br>2.6.3<br>2.6.4<br>2.6.5<br>2.6.6<br>2.6.7<br>2.7 De<br>2.7.1                                                                    | AAP Placement Deleted Records List Mockup Error! Bookmark not de<br>Description of Changes<br>Page Location<br>Security Updates<br>Page Mapping<br>Page Usage/Data Volume Impacts<br>eleted Records Detail<br>Overview                                                                                                    | fined.<br>13<br>14<br>14<br>14<br>15<br>15                                     |
| 2.6.2<br>2.6.3<br>2.6.4<br>2.6.5<br>2.6.6<br>2.6.7<br>2.7 De<br>2.7.1<br>2.7.2                                                           | AAP Placement Deleted Records List Mockup Error! Bookmark not de<br>Description of Changes<br>Page Location                                                                                                    | fined.<br>13<br>14<br>14<br>14<br>14<br>15<br>15<br>15                         |
| 2.6.2<br>2.6.3<br>2.6.4<br>2.6.5<br>2.6.6<br>2.6.7<br>2.7 De<br>2.7.1<br>2.7.2<br>2.7.3                                                  | AAP Placement Deleted Records List Mockup Error! Bookmark not de<br>Description of Changes<br>Page Location                                                                                                    | fined.<br>13<br>14<br>14<br>14<br>15<br>15<br>15<br>15                         |
| 2.6.2<br>2.6.3<br>2.6.4<br>2.6.5<br>2.6.6<br>2.6.7<br>2.7 De<br>2.7.1<br>2.7.2<br>2.7.3<br>2.7.4                                         | AAP Placement Deleted Records List Mockup Error! Bookmark not de<br>Description of Changes<br>Page Location<br>Security Updates<br>Page Mapping<br>Page Usage/Data Volume Impacts<br>Pleted Records Detail<br>Overview<br>Deleted Records Detail Mockup<br>Description of Changes<br>Page Location                                                                       | fined.<br>13<br>14<br>14<br>14<br>15<br>15<br>15<br>15<br>15                   |
| 2.6.2<br>2.6.3<br>2.6.4<br>2.6.5<br>2.6.6<br>2.6.7<br>2.7 De<br>2.7.1<br>2.7.2<br>2.7.3<br>2.7.4<br>2.7.5                                | AAP Placement Deleted Records List Mockup Error! Bookmark not de<br>Description of Changes<br>Page Location<br>Security Updates<br>Page Mapping<br>Page Usage/Data Volume Impacts<br>Pleted Records Detail<br>Overview<br>Deleted Records Detail Mockup.<br>Description of Changes<br>Page Location<br>Security Updates                                                  | fined.<br>13<br>14<br>14<br>14<br>15<br>15<br>15<br>15<br>16<br>16             |
| 2.6.2<br>2.6.3<br>2.6.4<br>2.6.5<br>2.6.6<br>2.6.7<br>2.7 De<br>2.7.1<br>2.7.2<br>2.7.3<br>2.7.4<br>2.7.5<br>2.7.6                       | AAP Placement Deleted Records List Mockup Error! Bookmark not de<br>Description of Changes<br>Page Location<br>Security Updates<br>Page Mapping<br>Page Usage/Data Volume Impacts<br>Page Usage/Data Volume Impacts<br>Pleted Records Detail<br>Overview<br>Deleted Records Detail Mockup<br>Description of Changes<br>Page Location<br>Security Updates<br>Page Mapping | fined.<br>13<br>14<br>14<br>14<br>15<br>15<br>15<br>16<br>16<br>16             |
| 2.6.2<br>2.6.3<br>2.6.4<br>2.6.5<br>2.6.6<br>2.6.7<br>2.7 De<br>2.7.1<br>2.7.2<br>2.7.3<br>2.7.4<br>2.7.5<br>2.7.6<br>2.7.6<br>2.7.7     | AAP Placement Deleted Records List Mockup Error! Bookmark not de<br>Description of Changes<br>Page Location<br>Security Updates<br>Page Mapping<br>Page Usage/Data Volume Impacts<br>Peted Records Detail<br>Overview<br>Deleted Records Detail Mockup<br>Description of Changes<br>Page Location<br>Security Updates<br>Page Mapping<br>Page Usage/Data Volume Impacts  | fined.<br>13<br>14<br>14<br>14<br>15<br>15<br>15<br>15<br>16<br>16<br>16       |
| 2.6.2<br>2.6.3<br>2.6.4<br>2.6.5<br>2.6.6<br>2.6.7<br>2.7 De<br>2.7.1<br>2.7.2<br>2.7.3<br>2.7.4<br>2.7.5<br>2.7.6<br>2.7.7<br>3 Migrafi | AAP Placement Deleted Records List Mockup Error! Bookmark not de<br>Description of Changes                                                                                                    | fined.<br>13<br>14<br>14<br>14<br>15<br>15<br>15<br>16<br>16<br>16<br>16<br>17 |

## **1 OVERVIEW**

The records for the Child Placement List, Kin-GAP Summary List, and AAP (Adoption Assistance Program) Placement List pages can be removed via the Remove button or by overwriting existing information using effective dating. There is no ability to view deleted records once they have been removed.

## 1.1 Current Design

The Child Placement List, Kin-GAP Summary List, and AAP Placement List pages do not have the ability to view deleted records.

## 1.2 Requests

Per DDID 2136, add the ability to record and view the deleted records by:

- Adding a "View Deleted Records" button on the Child Placement List, Kin-GAP Summary List, and AAP Placement pages.
- Creating new list pages that display all deleted records for the Child Placement List, Kin-GAP Summary List, and AAP Placement pages.
- Creating a new detail page that contains the data of the deleted records from the Child Placement List, Kin-GAP Summary List, and AAP Placement pages.

## **1.3 Overview of Recommendations**

- 1. Add a "View Deleted Records" button on the Child Placement List, Kin-GAP Summary List, and AAP Placement pages.
- 2. Create new list pages that display all of the deleted records for the pages above.
- 3. Create a new detail page that displays the deleted record information for the list pages.

## 1.4 Assumptions

1. AAP Placement records prior to this SCR's implementation will not display deleted record history.

## **2 RECOMMENDATIONS**

## 2.1 Child Placement List

## 2.1.1 Overview

Add a "View Deleted Records" button to the Child Placement List page.

## 2.1.2 Child Placement List Mockup

## **Child Placement List**

| Child Name:<br>DOE, JOHN 3M |                    |                    |          |                     |
|-----------------------------|--------------------|--------------------|----------|---------------------|
| Search Results Summary      |                    |                    |          | Results 1 - 1 of 1  |
|                             | Display<br>From:   | To:                |          |                     |
|                             |                    |                    |          | View                |
|                             |                    |                    |          | Add                 |
| Name                        | End Reason         | Begin Date         | End Date |                     |
|                             | $\bigtriangledown$ | $\bigtriangledown$ |          | Edit                |
| TEST HOME NAME              |                    | 02/24/2020         |          | View History        |
| Pomovo                      |                    |                    |          | Add                 |
| Kentove                     |                    |                    | v        | iew Deleted Records |

Figure 2.1.1 Child Placement List Mockup with "View Deleted Records" button

## 2.1.3 Description of Changes

- 1. Add a "View Deleted Records" button to the Child Placement List page.
  - a. The View Deleted Records button will be displayed regardless of whether the page is populated with data.
    - i. Display the new button below the Add button.
    - ii. The button will navigate to the corresponding Child Placement Deleted Records List page.

## 2.1.4 Page Location

Global Navigation: Eligibility Local Navigation: Customer Information Task Navigation: Foster Care

- 2.1.5 Security Updates N/A
- 2.1.6 Page Mapping N/A
- 2.1.7 Page Usage/Data Volume Impacts N/A

## 2.2 Child Placement Deleted Records List

#### 2.2.1 Overview

Create a new list page for the deleted records of Child Placement List.

## 2.2.2 Child Placement Deleted Records List Mockup

| arch Results Summary |              |                   | Re   | sults 1 - 1 o |
|----------------------|--------------|-------------------|------|---------------|
|                      | Disp<br>Froi | blay<br>n:<br>III | To:  | Vi            |
| Name                 | Begin Date   | End Date          |      |               |
| CHILDREN'S CENTER    | ♥            |                   | View | Deleted Reco  |
|                      |              |                   |      | Clos          |

### **Child Placement Deleted Records List**

## Figure 2.2.1 Child Placement Deleted Records List Mockup

## 2.2.3 Description of Changes

- 1. The page will have the following fields. All columns for the results will be sortable.
  - a. Display From Begin date to view records. Follow the same filtering logic of the Child Placement List page.

- b. Display To End date to view records. Follow the same filtering logic of the Child Placement List page.
- c. View Button View records based on search criteria of dates.
- d. Name The organization name from the Child Placement List page. Default sort order will be for this column.
- e. Begin Date Begin Date of the Child Placement Record from the Child Placement List page.
- f. End Date End Date of the Child Placement Record from Child Placement List page.
- g. Close Button Return to the previous screen.
- 2. The View Deleted Record button will display for each deleted record and will open in a pop-up window which will display the Deleted Records Detail page. The pop-up will allow the User to compare the deleted record to the existing record.

## 2.2.4 Page Location

Global Navigation: Eligibility Local Navigation: Customer Information Task Navigation: Child Placement

## 2.2.5 Security Updates

| Security Right                   | Right<br>Description | Right to<br>Group<br>Mapping |
|----------------------------------|----------------------|------------------------------|
| ChildPlacementDeletedRecordsList | N/A                  | Misc<br>Program<br>View      |

Note: This new right will be linked to an existing group.

## 2.2.6 Page Mapping

New PMCR will be added for the new page.

## 2.2.7 Page Usage/Data Volume Impacts

N/A

## 2.3 Kin-GAP Summary List

#### 2.3.1 Overview

Add a "View Deleted Records" button to the Kin-GAP Summary List page.

## 2.3.2 Kin-GAP Summary List Mockup

### **Kin-GAP Summary List**

| <b>*</b> - II | ndicates required fields |   |                  |   |          |              |            |
|---------------|--------------------------|---|------------------|---|----------|--------------|------------|
| Sea           | rch Results Summary      |   |                  |   |          | Results      | 1 - 1 of 1 |
|               |                          |   | Display<br>From: |   | To:      |              | View       |
|               |                          |   |                  |   |          |              | Add        |
|               | Legal Guardian           | ▼ | Begin Date       | - | End Date | -            |            |
|               | <u>testrate</u>          |   | 02/24/2020       |   |          |              | Edit       |
| Ren           | nove                     |   |                  |   |          |              | Add        |
|               |                          |   |                  |   |          | View Deleted | d Records  |

Figure 2.3.1 Kin-GAP Summary List Mockup with "View Deleted Records" button

## 2.3.3 Description of Changes

- 1. Add a "View Deleted Records" button to the Kin-GAP Summary List page.
  - a. The View Deleted Records button will be displayed regardless of whether the page is populated with data.
    - i. Display the new button below the Add button.
    - ii. The button will navigate to the corresponding Kin-GAP Summary Deleted Records List page.

## 2.3.4 Page Location

Global Navigation: Eligibility Local Navigation: Customer Information Task Navigation: Kin-GAP > Summary

- 2.3.5 Security Updates N/A
- 2.3.6 Page Mapping N/A
- 2.3.7 Page Usage/Data Volume Impacts N/A

## 2.4 Kin-GAP Summary Deleted Records List

#### 2.4.1 Overview

Create a new list page for the deleted records of the Kin-GAP Summary List page.

## 2.4.2 Kin-GAP Summary Deleted Records List Mockup

| *- Indicates required fie    | elds               |                    | Close               |
|------------------------------|--------------------|--------------------|---------------------|
| Search Results Summ          | ary                |                    | Results 1 - 1 of    |
|                              |                    | Display<br>From:   | To:<br>View         |
| Legal Guardian               | Begin Date         | End Date           |                     |
| -                            | $\bigtriangledown$ | $\bigtriangledown$ |                     |
| Legal Guardian               | 06/01/2020         |                    | View Deleted Record |
|                              |                    |                    | Close               |
| This Type 1 page took 1 00 s | seconds to load.   |                    |                     |

#### **Kin-GAP Summary Deleted Records List**

#### Figure 2.4.1 Kin-GAP Summary Deleted Records List Mockup

## 2.4.3 Description of Changes

- 1. The page will have the following fields. Result columns will be sortable.
  - a. Display From- Begin date to view records. Follow the same filtering logic of the Kin-GAP Summary List page.
  - b. Display To- End date to view records. Follow the same filtering logic of the Kin-GAP Summary List page.

- c. View Button View records based on search criteria of dates.
- d. Legal Guardian The legal guardian name from the Kin-GAP Summary List page. Sort will default to this column.
- e. Begin Date Begin Date of the record from the Kin-GAP Summary List page.
- f. End Date End Date of the record from the Kin-GAP Summary List page.
- g. Close Button Return to the previous screen.
- 2. The View Deleted Record button will display for each deleted record and will open in a pop-up window which will display the Deleted Records Detail page. The pop-up will allow the User to compare the deleted record to the existing record.

## 2.4.4 Page Location

Global Navigation: Eligibility Local Navigation: Customer Information Task Navigation: Kin-GAP > Summary

## 2.4.5 Security Updates

## 2.4.6 Security Updates

| Security Right                  | Right<br>Description | Right to<br>Group<br>Mapping |
|---------------------------------|----------------------|------------------------------|
| KinGAPSummaryDeletedRecordsList | <mark>N/A</mark>     | Kin-GAP<br>View              |

Note: This new right will be linked to an existing group.

## 2.4.7 Page Mapping

New PMCR will be added for the new page.

## 2.4.8 Page Usage/Data Volume Impacts

N/A

## 2.5 AAP Placement List

#### 2.5.1 Overview

Add a "View Deleted Records" button to the AAP Placement List page.

## 2.5.2 AAP Placement List Mockup

## **AAP Placement List**

| Search Results Summary      |                    |                    |     | Results 1 - 1 of 1 |           |
|-----------------------------|--------------------|--------------------|-----|--------------------|-----------|
| Child Name:<br>Kid, Test 2F |                    | Display<br>From:   | To: |                    | View      |
| Name                        | Begin Date         | End Date           |     |                    |           |
| •                           | $\bigtriangledown$ | $\bigtriangledown$ |     |                    |           |
| Jane Testcase               | 03/02/2020         |                    |     |                    | Edit      |
| Remove                      |                    |                    |     |                    | Add       |
|                             |                    |                    |     | View Delete        | d Records |

Figure 2.5.1 AAP Placement List Mockup with "View Deleted Records" button

## 2.5.3 Description of Changes

- 1. Add a "View Deleted Records" button to the AAP Placement List page.
  - a. The View Deleted Records button will be displayed regardless of whether the page is populated with data.
    - i. Display the new button below the Add button.
    - ii. The button will navigate to the corresponding AAP Placement Deleted Records List page.

## 2.5.4 Page Location

Global Navigation: Eligibility Local Navigation: Customer Information Task Navigation: AAP Placement
- 2.5.5 Security Updates N/A
- 2.5.6 Page Mapping N/A
- 2.5.7 Page Usage/Data Volume Impacts N/A

#### 2.6 AAP Placement Deleted Records List

#### 2.6.1 Overview

Create a new list page for the deleted records of the AAP Placement List page.

#### **AAP Placement Deleted Records List**

| *- Indicates required field          | ls             |                  |     | Close               |
|--------------------------------------|----------------|------------------|-----|---------------------|
| Search Results Summa                 | ry             |                  |     | Results 1 - 1 of 1  |
|                                      |                | Display<br>From: | To: | View                |
| Name                                 | Begin Date     | End Da           | te  |                     |
| <ul> <li>Relative Name</li> </ul>    | ▽ 04/01/2020   | ~                |     | View Deleted Record |
|                                      |                |                  |     | Close               |
| This <u>Type 1</u> page took 1.00 se | conds to load. |                  |     |                     |

Figure 2.6.1 AAP Placement Deleted Records List Mockup

#### 2.6.2 Description of Changes

- 1. The page will have the following fields. Result columns will be sortable.
  - a. Display From Begin date to view records. Follow the same filtering logic of the AAP Placement List page.

- b. Display To End date to view records. Follow the same filtering logic of the AAP Placement List page.
- c. View Button View records based on search criteria of dates.
- d. Name The name from the AAP Placement List page. Sort will default to this column.
- e. Begin Date Begin Date of the record from the AAP Placement List page
- f. End Date End Date of record from the AAP Placement List page
- g. Close Button Return to the previous screen.
- 2. The View Deleted Record button will display for each deleted record and will open in a pop-up window which will display the Deleted Records Detail page. The pop-up will allow the User to compare the deleted record to the existing record.

#### 2.6.3 Page Location

Global Navigation: Eligibility Local Navigation: Customer Information Task Navigation: AAP Placement

#### 2.6.4 Security Updates

| Security Right                 | Right<br>Description | Right to<br>Group<br>Mapping |
|--------------------------------|----------------------|------------------------------|
| AAPPlacementDeletedRecordsList | N/A                  | AAP<br>Placement<br>View     |

Note: This new right will be linked to an existing group.

#### 2.6.5 Page Mapping

New PMCR will be added for the new page.

#### 2.6.6 Page Usage/Data Volume Impacts

N/A

Figure 2.7.1 Deleted Records Detail Mockup

#### 2.7 Deleted Records Detail

#### 2.7.1 Overview

Create a new detail page for the deleted records of Child Placement List, Kin-GAP Summary List, and AAP Placement pages that will display the deleted information.

### 2.7.2 Deleted Records Detail Mockup

| Child Placement Detail              |                           |                        |               |
|-------------------------------------|---------------------------|------------------------|---------------|
| Field                               | Value                     | Deleted Date           | Staff ID      |
| Begin Date                          | 06/10/2020                | 06/10/2020 10:38:29 AM | <u>993918</u> |
| Care Provider Relationship to Child | Non-Relative Non-Guardian | 06/10/2020 10:38:29 AM | <u>993918</u> |
| Child Name                          | SMITH, JANE               | 06/10/2020 10:38:29 AM | <u>993918</u> |
| End Date                            |                           | 06/10/2020 10:38:29 AM | <u>993918</u> |
| Placement Name                      | TEST HOME                 | 06/10/2020 10:38:29 AM | <u>993918</u> |
| Placement Type                      | Foster Family Home        | 06/10/2020 10:38:29 AM | <u>993918</u> |
| 🗸 Rate List                         |                           |                        |               |
| Field                               | Value                     | Deleted Date           | Staff ID      |
| Begin Date                          | 10/19/2005                | 06/10/2020 10:38:29 AM | <u>993918</u> |
| End Date                            | 05/31/2020                | 06/10/2020 10:38:29 AM | <u>993918</u> |
| Rate                                | 546                       | 06/10/2020 10:38:29 AM | <u>993918</u> |
| Туре                                | Standard State Rate       | 06/10/2020 10:38:29 AM | <u>993918</u> |
| Field                               | Value                     | Deleted Date           | Staff ID      |
| Begin Date                          | 06/01/2020                | 06/10/2020 10:38:29 AM | <u>993918</u> |
| End Date                            |                           | 06/10/2020 10:38:29 AM | <u>993918</u> |
| Rate                                | 749                       | 06/10/2020 10:38:29 AM | <u>993918</u> |
| Type                                | Non Standard Rate         | 06/10/2020 10:38:29 AM | <u>993918</u> |

#### Figure 2.7.1 Deleted Records Detail Mockup – Example of Child Placement Detail

#### 2.7.3 Description of Changes

1. Create a new detail page that allows the User to view deleted details of the newly created list pages from section 2.2. The columns below will be displayed on the page:

<mark>a. Field</mark>

b. Value

c. Deleted Date

- d. Staff ID (Hyperlink to the Worker Detail page) of User deleting the record.
- 2. The page shall be accessed by the User clicking on the View Deleted Record button on the following pages and use the same page for each. It will display the page name from where the records were deleted and the corresponding data.
  - Child Placement Deleted Records List
  - Kin-GAP Summary Deleted Records List
  - AAP Placement Deleted Records List
- The page will display the data that has been deleted from the detail page. It does not include all of the data from the sub pages that are accessed from the detail page.

#### 2.7.4 Page Location

Global Navigation: Eligibility Local Navigation: Customer Information Task Navigation: Varies

#### 2.7.5 Security Updates

The Security rights will follow the page's rights that the View Deleted Records button appears on.

#### 2.7.6 Page Mapping

N/A – These are existing values in the system and a pop-up page.

### 2.7.7 Page Usage/Data Volume Impacts

N/A

## **3 MIGRATION REQUIREMENTS**

## 3.1 Migration Requirements

| DDID # | REQUIREMENT TEXT                                                                                                    | Contractor<br>Assumptions | How Requirement Met                                                                                                    |
|--------|----------------------------------------------------------------------------------------------------|---------------------------|----------------------------------------------------------------------------------------------------|
| 2136   | Original:<br>The CONTRACTOR shall add<br>the ability to view the deleted<br>child placement records on<br>the Child Placement Detail<br>page.<br>Revised:<br>The CONTRACTOR shall add<br>the ability to view the deleted<br>child placement records from<br>the Child Placement List, Kin-<br>GAP Summary List, and AAP<br>Placement List pages. | N/A                       | Child Placement List, Kin-<br>GAP Summary List, and<br>AAP Placement List pages<br>are updated to display<br>deleted records via a View<br>Deleted Records button.<br>View Deleted Records List<br>and Detail pages are<br>added. |

Calsaws

California Statewide Automated Welfare System

# **Design Document**

## CA-207158 | DDID 2127

Enhance Recovery Account Correspondence to be generated and sent in batch

|         |             | DOCUMENT APPROVAL HISTORY |  |
|---------|-------------|---------------------------|--|
| CalSAWS | Prepared By | Rainier Dela Cruz         |  |
|         | Reviewed By | Amy Gill                  |  |

| DATE       | DOCUMENT<br>VERSION | <b>REVISION DESCRIPTION</b>             | AUTHOR            |
|------------|---------------------|-----------------------------------------|-------------------|
| 04/10/2020 | 1.0                 | Initial Revision                        | Rainier Dela Cruz |
| 05/08/2020 | 2.0                 | Updates from QA feedback                | Rainier Dela Cruz |
| 05/26/2020 | 3.0                 | Updates from Deliverable comments       | Rainier Dela Cruz |
| 6/17/2020  | 4.0                 | Updated to remove<br>Recommendation 1c. | Rainier Dela Cruz |
| 07/08/2020 | 5.0                 | Updated based on CCB<br>feedback.       | Rainier Dela Cruz |
|            |                     |                                         |                   |
|            |                     |                                         |                   |
|            |                     |                                         |                   |
|            |                     |                                         |                   |

## Table of Contents

| 1 | Ove | erview  |                                | 4 |
|---|-----|---------|--------------------------------|---|
|   | 1.1 | Currei  | nt Design                      | 4 |
|   | 1.2 | Reque   | əsts                           | 4 |
|   | 1.3 | Overv   | iew of Recommendations         | 4 |
|   | 1.4 | Assum   | iptions                        | 4 |
| 2 | Rec | comme   | ndations                       | 5 |
|   | 2.1 | Add N   | lew Recovery Account Form Sets | 5 |
|   |     | 2.1.1   | Overview                       | 5 |
|   |     | 2.1.2   | Description of Change          | 5 |
| 3 | Rec | quireme | ents                           | 6 |
|   | 3.1 | Migra   | tion Requirements              | 6 |

## **1 OVERVIEW**

#### 1.1 Current Design

The Recovery Account Activation batch job (PB19F107) will activate recovery accounts and send out correspondence to the responsible party regarding their recovery account. The following forms are generated and sent out:

- GA/GW OP Set contains the ABP 4023 C and ABP 4023 OP forms
- CalFresh Intentional Household Error (IHE) Set contains the CF 377.7B, DFA 377.7C, NA 1263, and PA 1820 forms
- CalFresh Administrative Error (AE) Set contains the CF 377.7D3, NA 1263, DFA 377.7E1, and PA 1820 forms
- CalFresh IPV Set contains the DFA 377.7G, NA 1263, and PA 1820 forms
- M44-350I and NA 274G Set contains the M44-350I and NA 274G forms

#### 1.2 Requests

As part of Design Differences ID (DDID) 1652 (CA-207266), the Recovery Account Activation batch job will be enabled for the 57 Migration Counties. However, the CalFresh IHE and CalFresh AE, and CalFresh IPV form sets that generate and sent through the batch job contain a Los Angeles County specific form (PA 1820). Add new CalFresh form sets without the Los Angeles County specific form for the 57 Migration Counties.

#### 1.3 Overview of Recommendations

- 1. Add a new CalFresh IHE and CalFresh AE<del>, and CalFresh IPV</del> form sets for the 57 Migration Counties.
- 2. Update the logic in the Recovery Account Overpayment Notification module to generate and send the new form sets only for the 57 Migration Counties.

#### 1.4 Assumptions

- 1. The existing CalFresh form sets will continue to generate and be sent out for Los Angeles County.
- 2. The M44-350I and NA 274G Set will generate and be sent out for both Los Angeles County and the 57 Migration Counties.
- 3. The trigger conditions to generate the M44-350I and NA 274G Set will not be updated.
- 4. The form sets are only generated through the Recovery Account Activation batch job. The updates to the Generate Form button on the Recovery Account Detail page will be addressed with SCR CA-207159 (DDID 2126).
- 5. The GA/GW OP Set will only generate and be sent out for Los Angeles County.
- 6. The PA 1820 form will be available in Template Repository for all 57 Migration Counties until SCR CA-215160 DDID 2663 is implemented.

## **2 RECOMMENDATIONS**

#### 2.1 Add New Recovery Account Form Sets

#### 2.1.1 Overview

The CalFresh IHE and CalFresh AE<del>, and CalFresh IPV</del> form sets that generate and are sent out through the Recovery Account Activation batch job contain a Los Angeles County specific form. Add new CalFresh form sets without the Los Angeles County specific form for the 57 Migration Counties.

#### 2.1.2 Description of Change

- 1. Create new form sets for the 57 Migration Counties.
  - a. Create a new CalFresh IHE form set that contains the CF 377.7B, DFA 377.7C, and NA 1263 forms.
     Technical Note: The existing document template Id in the Document Template table for the above form set is 6188.
  - b. Create a new CalFresh AE form set that contains the CF 377.7D3, NA 1263, and DFA 377.7E1 forms.
     Technical Note: The existing document template Id in the Document Template table for the above form set is 6187.
     c. Create a new CalFresh IPV form set that contains the DFA 377.7G and NA 1263 forms.
- 2. Update the logic in the Recovery Account Overpayment Notification module to generate and send out the new form sets for the 57 Migration Counties. Continue to generate and send out the existing form set (including the PA 1820) for only Los Angeles County.

## **3 REQUIREMENTS**

## 3.1 Migration Requirements

| DDID<br># | REQUIREMENT TEXT                                                                                                    | Contractor<br>Assumptions | How Requirement<br>Met                                                                                                    |  |
|-----------|----------------------------------------------------------------------------------------------------|---------------------------|----------------------------------------------------------------------------------------------------|--|
| 2127      | Original:<br>The CONTRACTOR shall add<br>the ability for NOAs (informing<br>notice of action with budget,<br>repayment agreement, and<br>EBT Release Form) to be<br>generated and sent in batch<br>for all responsible party(s)<br>indicated on the Recovery<br>Account Detail page.<br>Note: For CalWORKs - NOA<br>with budget<br>For CalFresh - NOA with<br>budget, repayment<br>agreement, EBT Release Form | N/A                       | supports sending<br>recovery account<br>notices in Batch.<br>New CalFresh IHE<br>and CalFresh AE<br>form sets are added<br>for the migration<br>counties that will<br>generate and be<br>sent out through the<br>Recovery Account<br>Activation batch<br>job. |  |
|           | Revised:                                                                                                    |                           |                                                                                                    |  |
|           | The CONTRACTOR shall<br>update the CalFresh<br>correspondence generated<br>and sent in batch for all<br>responsible party(s) indicated<br>on the Recovery Account<br>Detail page to not include the<br>PA 1820 for the 57 Migration<br>Counties.                                                                                                    |                           |                                                                                                    |  |

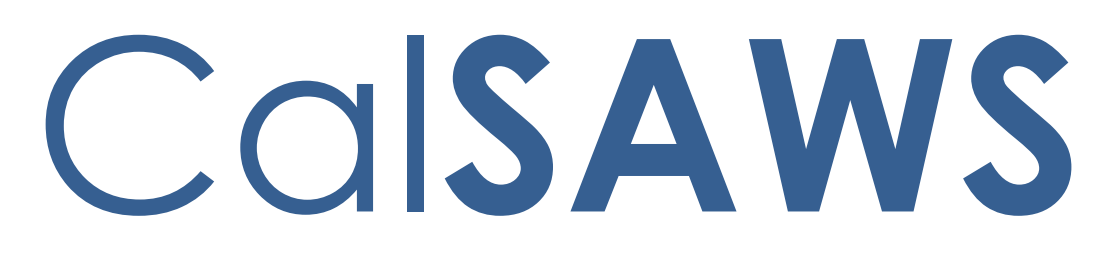

California Statewide Automated Welfare System

# **Design Document**

CA-207179 | DDID 2098 Add a Court Order Findings section

|         |             | DOCUMENT APPROVAL HISTORY |  |
|---------|-------------|---------------------------|--|
| CalSAWS | Prepared By | Linda Zeng                |  |
|         | Reviewed By | Amy Gill                  |  |

| DATE       | DOCUMENT<br>VERSION | REVISION DESCRIPTION                                                                                                    | AUTHOR                    |
|------------|---------------------|----------------------------------------------------------------------------------------------------|---------------------------|
| 11/11/2019 | 1.0                 | Initial document                                                                                                    | Linda Zeng                |
| 3/5/2020   | 2.0                 | Revisions after review with FC<br>Committee. Added Assumption<br>regarding CA-214267 to track the<br>change to implement the<br>discontinuance for counties that do<br>not elect to use County Funds. | Linda Zeng                |
| 03/22/2020 | 3.0                 | Updated verbiage in the following<br>sections per ClearBest:<br>2.1.3, 2.2.2, 3.1                                                                                                    | Linda Zeng                |
| 04/01/2020 | 4.0                 | Revised Requirement Text and<br>Contractor Assumptions per<br>ClearBest                                                                                                    | Linda Zeng                |
| 05/12/2020 | 5.0                 | Content Revision 1 – Added 2.1.3 a<br>and b that date field will only display<br>when Yes is selected. Added Date<br>Validation to section 2.1.3 2 a ii and 2<br>b ii.                                | Melissa<br>Mendoza        |
| 06/26/2020 | 5.1                 | Updated Assumption 2 for clarification.                                                                                                    | Melissa<br>Mendoza        |
| 7/9/2020   | 6.0                 | Content Revision 2 to add requirement #2.d. in section 2.2.2                                                                                                    | Paul Galloway,<br>Amy Gil |
|            |                     |                                                                                                    |                           |

## Table of Contents

| 1 | Ove | erview   |                                                      | . 4 |
|---|-----|----------|------------------------------------------------------|-----|
|   | 1.1 | Currei   | nt Design                                            | . 4 |
|   | 1.2 | Reque    | ests                                                 | . 4 |
|   | 1.3 | Overv    | iew of Recommendations                               | . 4 |
|   | 1.4 | Assum    | nptions                                              | . 4 |
| 2 | Rec | comme    | endations                                            | . 5 |
|   | 2.1 | Non-N    | Ainor Dependent Re-Entry Authority Detail            | 5   |
|   |     | 2.1.1    | Overview                                             | , 5 |
|   |     | 2.1.2    | Non-Minor Dependent Re-Entry Authority Detail Mockup | 6   |
|   |     | 2.1.3    | Description of Changes                               | , 7 |
|   |     | 2.1.4    | Page Location                                        | , 7 |
|   |     | 2.1.5    | Security Updates                                     | . 7 |
|   |     | 2.1.6    | Page Mapping                                         | . 8 |
|   |     | 2.1.7    | Page Usage/Data Volume Impacts                       | 8   |
|   | 2.2 | Eligibil | ity Rules Update                                     | , 8 |
|   |     | 2.2.1    | Overview                                             | , 8 |
|   |     | 2.2.2    | Description of Changes                               | 8   |
|   |     | 2.2.3    | List of Programs Impacted                            | 9   |
|   |     | 2.2.4    | Performance Impacts                                  | , 9 |
| 3 | Rec | quireme  | ents                                                 | 10  |
|   | 3.1 | Migra    | tion Requirements                                    | 10  |

## **1 OVERVIEW**

The Foster Care Non-Minor Dependent Re-Entry Authority Detail page allows a user to enter new information and to review data for a Non-Minor Dependent (NMD) seeking re-entry into the Foster Care program.

In order to be eligible to re-enter and receive Foster Care benefits, the NMD must have signed the SOC 163 (Voluntary Re-Entry Agreement for Extended Foster Care), a form which provides initial, conditional authority for placement. After the signing date, a court order must be obtained within 180 days for the NMD to be eligible for continued state and federal aid payments.

This SCR adds a section titled Court Order Findings to the Foster Care Non-Minor Dependent Re-Entry Authority Detail page.

#### 1.1 Current Design

Currently, EDBC does not evaluate eligibility according to the 180-day re-entry eligibility requirement.

Therefore, the Foster Care Non-Minor Dependent Re-Entry Authority Detail page does not have a Court Order Findings section.

#### 1.2 Requests

Per DDID 2098, add a Court Order Findings section and a Legal Authority Code field to the Non-Minor Dependent Re-Entry Authority Detail page.

#### **1.3 Overview of Recommendations**

Add a Court Order Findings section to the Non-Minor Dependent Re-Entry Authority page and update Foster Care EDBC logic to use the data from the added fields.

#### 1.4 Assumptions

- 1. The updates will not impact the Los Angeles County Datamart interface.
- 2. There are no Task or Batch updates with this SCR. Users would need to manually track the 180-day period, if needed, and run EDBC to redetermine eligibility for the end of the 180-day period.
- 3. There are no changes to Notices of Action with this SCR.
- 4. With FCED Implementation, a framework will be introduced to allow a flag to be set to determine and issue county funds for Foster Care/ARC (Aid code 45). This functionality must be implemented first before a system change can be made to discontinue the FC program for failure to meet eligibility requirements after the 180-day period. CA-214267 is logged to track this requirement.

## **2 RECOMMENDATIONS**

Add a Court Order Findings section and a Legal Authority Code field on the Foster Care Non-Minor Dependent Re-Entry Authority Detail page. The section will contain two questions pertaining to the 180-day re-entry eligibility requirement. Both questions must be answered Yes to continue eligibility.

#### 2.1 Non-Minor Dependent Re-Entry Authority Detail

#### 2.1.1 Overview

The Non-Minor Dependent Re-Entry Authority Detail page will be updated to include a section titled Court Order Findings.

### 2.1.2 Non-Minor Dependent Re-Entry Authority Detail Mockup Non-Minor Dependent Re-Entry Authority Detail

| Child's Name: *   John Doe   Begin Date: *   End Date:   SW/PO Name :   Supervisor SW/PO Name :   Select   Supervisor SW/PO Name :   Select   Non-Minor Denpendent Re-entry Date: *   Is there a signed SOC 163 on file? * -Select - ▼   Date Signed:   Emergency Assistance (EA)   Was the EA1 application approved?   Date of Risk:                                                                                                    |                 |
|----------------------------------------------------------------------------------------------------|-----------------|
| John Doe Begin Date: * End Date: SW/PO Name : SW/PO Name : Select Supervisor SW/PO Name : Select Non-Minor Denpendent Re-entry Date: * Sime a signed SOC 163 on file? * -Select - ▼ Date Signed: Emergency Assistance (EA) Was the EA1 application approved? Date of Risk:                                                                                                    |                 |
| Begin Date: * End Date:   SW/PO Name : CWS/CMS Case Number:   Supervisor SW/PO Name : CWS/CMS Case Number:   Select Select   Non-Minor Denpendent Re-entry Date: * Date Signed:   Is there a signed SOC 163 on file? * Select ·  Date Signed:   Emergency Assistance (EA) Image: Current Control on Control on                                                                                                    |                 |
| SW/PO Name :   Supervisor SW/PO Name :   Select   Non-Minor Denpendent Re-entry Date: *   Is there a signed SOC 163 on file? * -Select -     Emergency Assistance (EA)  Was the EA1 application approved? Date of Risk:                                                                                                    |                 |
| SW/PO Name : Select Supervisor SW/PO Name : Select Non-Minor Denpendent Re-entry Date: * Date Signed: Signed: Select Supervisor SOC 163 on file? * Select -  Select -  Date Signed: Select Emergency Assistance (EA) Was the EA1 application approved? Date of Risk:                                                                                                    |                 |
| Sw/PO Name :<br>Select<br>Supervisor SW/PO Name :<br>Select<br>Non-Minor Denpendent Re-entry Date: *<br>Date Signed:<br>Date Signed:<br>Emergency Assistance (EA)<br>Was the EA1 application approved?<br>Date of Risk:                                                                                                    |                 |
| Supervisor SW/PO Name :<br>Select<br>Non-Minor Denpendent Re-entry Date: *<br>Select<br>Is there a signed SOC 163 on file? * -Select -<br>Date Signed:<br>Select<br>Select<br>Selec |                 |
| Supervisor SW/PO Name :<br>Select<br>Non-Minor Denpendent Re-entry Date: *<br>Is there a signed SOC 163 on file? * -Select-<br>Emergency Assistance (EA)<br>Was the EA1 application approved?<br>Date of Risk:                                                                                                    |                 |
| Select         Non-Minor Denpendent Re-entry Date: *         Is         Is         Date Signed:         Image: Contract of the select - ▼         Date Signed:         Image: Contract of the select - ▼         Date Signed:         Image: Contract of the select - ▼         Date Signed:         Image: Contract of the select - ▼         Date Signed:         Image: Contract of the select - ▼         Date of Risk:                                                                                                    |                 |
| Non-Minor Denpendent Re-entry Date: *  Is there a signed SOC 163 on file? * -Select -   Emergency Assistance (EA)  Was the EA1 application approved? Date of Risk:                                                                                                    |                 |
| Is there a signed SOC 163 on file? ★ -Select-▼ Date Signed:  Emergency Assistance (EA) Was the EA1 application approved? Date of Risk:                                                                                                    |                 |
| Is there a signed SOC 163 on file? * -Select -  Date Signed:  Emergency Assistance (EA) Was the EA1 application approved? Date of Risk:                                                                                                    |                 |
| Emergency Assistance (EA) Was the EA1 application approved? Date of Risk:                                                                                                    |                 |
| Emergency Assistance (EA)<br>Was the EA1 application approved?<br>Date of Risk:                                                                                                    |                 |
| Was the EA1 application approved?<br>Date of Risk:                                                                                                    |                 |
| Date of Risk:                                                                                                    |                 |
|                                                                                                    |                 |
| Not to Exceed Date:                                                                                                    |                 |
| Court Order Findings                                                                                                    |                 |
| Was the finding "Continuing in a foster care placement is in the non-minor's<br>best interest" made?                                                                                                    |                 |
| Date of finding:                                                                                                    |                 |
| Are placement and care vested with the placing agency?                                                                                                    | •               |
| Date of finding:                                                                                                    |                 |
| Legal Authority Code:                                                                                                    | <b></b>         |
| Federal AFDC Linkage Information                                                                                                    |                 |
| Does the child meet AFDC linkage requirements (as in effect July 16, 1996) in the month of re-entry? *                                                                                                    | • Select • 🔻    |
| Origin Home of removal (Name and Relationship): *                                                                                                    |                 |
| Does the child meet all general AFDC-FC eligibility requirements as established on the SAWS<br>1 FC 2NM? *                                                                                                    | <b></b>         |
| Was the child receiving Foster Care on their 18th birthday?                                                                                                    |                 |
| If Yes, enter case number:                                                                                                    |                 |
| Is there sufficient information to make a linkage determination? *                                                                                                    |                 |
| What type of Deprivation existed in the month of petition? *                                                                                                    | •               |
| FC Income/                                                                                                    | Property Calcul |
| Net countable income in the month of petition / re-entry agreement: *                                                                                                    |                 |
| Net countable property in the month of petition / re-entry agreement: *                                                                                                    |                 |
| Is the child in an eligible facility? 🔹                                                                                                    |                 |
| Will payment be made to an eligible facility? *                                                                                                    |                 |

Figure 2.1.1 – Non-Minor Dependent Re-Entry Authority Detail mockup

### 2.1.3 Description of Changes

- 1. In the header block, add a Date Signed field next to the question, "Is there a signed SOC 163 on file?"
  - a. The Date Signed field will display once the "Is there a signed SOC 163 on file" question has been answered Yes.
  - b. For existing records if the question is answered Yes display the date field. If the answer is No, do not display the date field.
  - c. . Date will have the following validation if set to a future date:

"Date cannot be greater than the current date."

- 2. Add a section titled Court Order Findings to the Non-Minor Dependent Re-Entry Authority page. Within the section, display the following:
  - a. "Was the finding "Continuing in a foster care placement is in the non-minor's best interest" made?"
    - i. Add a dropdown field for the response, with values of blank, Yes, and No. Field will default to blank.
    - ii. Add a date field labeled "Date of finding" for the question above. If the user selects Yes, dynamically make the date field mandatory. Date will have the following validation if set to a future date:

"Date cannot be greater than the current date."

- b. "Are placement and care vested with the placing agency?"
  - i. Add a dropdown field for the response, with values of blank, Yes, and No. Field will default to blank.
  - ii. Add a date field labeled "Date of finding" for the question above. If the user selects Yes, dynamically make the date field mandatory. Date will have the following validation if set to a future date:

"Date cannot be greater than the current date."

- c. Add a field named "Legal Authority Code" with the following dropdown values:
  - i. Blank (default value)
  - ii. WIC 388e
  - iii. WIC 450

#### 2.1.4 Page Location

- Global: Eligibility
- Local: Customer Information
- **Task:** Foster Care > Placement Authority

#### 2.1.5 Security Updates

N/A

#### 2.1.6 Page Mapping

Update page mapping for added fields.

#### 2.1.7 Page Usage/Data Volume Impacts

N/A

#### 2.2 Eligibility Rules Update

#### 2.2.1 Overview

In order to be eligible to re-enter Foster Care, the NMD must have signed the SOC 163. After the signing date, a court order must be obtained within 180 days for the NMD to be eligible for state and federal aid payments.

#### 2.2.2 Description of Changes

Modify FC Aid Code logic, including ARC, by adding the following whenever the placement authority type is "Non-Minor Dependent Re-Entry Authority":

- If there is no 'Date Signed' entered for the SOC 163, the program can continue to receive Aid Code 43 (Extended-State), 49 (Extended-Federal), 2R (ARC only for NMD), 2U (ARC - State CW for NMD), or 5K (FC-EA) if the program also meets the other eligibility criteria for those aid codes. (These are ongoing cases where the "Non-Minor Dependent Re-Entry Authority" existed in the system before the new field was added by this SCR.)
- 2. If there is a 'Date Signed' entered for the SOC 163:
  - a. If the benefit period being calculated is 180 days or fewer from the 'Date Signed', the program can receive Aid Code 43 (Extended-State), 49 (Extended-Federal), 2R (ARC only for NMD), 2U (ARC - State CW for NMD), or 5K (FC-EA) if the program also meets the other criteria for those aid codes.
  - b. If the benefit period being calculated is more than 180 days after the 'Date Signed', the program can receive Aid Code 43 (Extended-State), 49 (Extended-Federal), 2R (ARC only for NMD), 2U (ARC - State CW for NMD), or 5K (FC-EA) if the program meets the other criteria for those aid codes, and both the following are true:
    - i. Both questions in the Court Order Findings section are answered 'Yes'; and,
    - ii. The dates for both answers in the Court Order Findings section are 180 days or fewer from the SOC 163 Date Signed.

- c. If the program is not assigned Aid Code 43 (Extended-State), 49 (Extended-Federal), 2R (ARC only for NMD), 2U (ARC State CW for NMD), or 5K (FC-EA) based on the conditions above, it will be assigned Aid Code 45 (County) if it meets all other criteria for that aid code.
- d. Foster Care EDBC logic in LRS/CalSAWS will be updated to include Non-Minor Dependent Re-entry in the list of Placement Authority types that can receive a County-Funded Foster Care Aid Code (Aid Code 45).

Note: existing Aid Code determination logic in EDBC will not set Aid Code 45 in the following conditions:

- The placement is in a Relative home (unless the Relative Home is on an LA County Case and the citizenship status is PRUCOL or Undocumented);
- The placement is in a Resource Family Home and the Care Provider Relationship to Child is Relative Guardian or Relative Non-Guardian.

Note: The payment will be prorated if the Aid Code changes mid-month.

#### 2.2.3 List of Programs Impacted

Foster Care

#### 2.2.4 Performance Impacts

N/A

## **3 REQUIREMENTS**

## 3.1 Migration Requirements

| DDID<br># | REQUIREMENT TEXT                                                                                                    | Contractor Assumptions                                                                                                    | How<br>Requirement Met                                                                                                    |
|-----------|----------------------------------------------------------------------------------------------------|----------------------------------------------------------------------------------------------------|----------------------------------------------------------------------------------------------------|
| 2098      | Original:<br>The CONTRACTOR shall<br>add a Court Findings<br>Section to the Non-<br>Minor Dependent Re-<br>Entry Authority Detail<br>page. The specific<br>questions and 180- day<br>timeliness requirements<br>will be defined during<br>migration design.<br>The CONTRACTOR shall<br>add the Legal<br>Authority Code field on<br>the Non-Minor<br>Dependent Re-Entry<br>Authority Detail page.<br><b>Revised:</b><br>The CONTRACTOR shall<br>add a Court Findings<br>Section to the Non-<br>Minor Dependent Re-<br>Entry Authority Detail<br>page.<br>The CONTRACTOR shall<br>add the Legal<br>Authority Code field on<br>the Non-Minor<br>Dependent Re-Entry<br>Authority Code field on<br>the Non-Minor<br>Dependent Re-Entry<br>Authority Code field on<br>the Non-Minor | <ul> <li>Original:</li> <li>The following requirement<br/>states "The specific questions<br/>and 180-day timeliness<br/>requirements will be defined<br/>during migration design". This<br/>requirement references new<br/>scope that will be defined during<br/>the Design phase. CONTRACTOR<br/>has not estimated this future<br/>scope. When the future scope is<br/>defined, CONTRACTOR will<br/>provide an updated estimate.</li> <li>There will be no C-IV or CalWIN<br/>Conversion into these fields. This<br/>is new functionality that C-IV and<br/>CalWIN counties will be able to<br/>adopt and populate going<br/>forward following cut over to<br/>CalSAWS. The specific questions<br/>and 180-day timeliness<br/>requirements will drive the aid<br/>code determination of state or<br/>federal or county for NMDs.</li> <li>Revised:</li> <li>There will be no C-IV or CalWIN<br/>Conversion into these fields. This<br/>is new functionality that C-IV and<br/>CalWIN counties will drive the aid<br/>code determination of state or<br/>federal or county for NMDs.</li> </ul> | Court Order<br>Findings section<br>and a Legal<br>Authority Code<br>field are added<br>to the Non-Minor<br>Dependent Re-<br>Entry Authority<br>Detail page. |

Calsaws

California Statewide Automated Welfare System

# **Design Document**

# CA-207225 | DDID 2049 Update Expense Detail page

| CalSAWS | DOCUMENT APPROVAL HISTORY |                           |  |
|---------|---------------------------|---------------------------|--|
|         | Prepared By               | Sadia Islam               |  |
|         | Reviewed By               | Amy Gill, Melissa Mendoza |  |

| DATE       | DOCUMENT<br>VERSION | <b>REVISION DESCRIPTION</b>                                           | AUTHOR      |
|------------|---------------------|-----------------------------------------------------------------------|-------------|
| 04/23/2020 | 1.0                 | Original document                                                     | Sadia Islam |
| 05/27/2020 | 1.1                 | Updated "CalSAWS" to<br>"LRS/CalSAWS" in Overview                     | Sadia Islam |
| 07/13/2020 | 1.2                 | Updates for Content Revision 1.<br>Updates are highlighted in yellow. | Sadia Islam |
|            |                     |                                                                       |             |
|            |                     |                                                                       |             |
|            |                     |                                                                       |             |
|            |                     |                                                                       |             |
|            |                     |                                                                       |             |
|            |                     |                                                                       |             |

## Table of Contents

| 1 | Overview |                 |                                | 4 |  |
|---|----------|-----------------|--------------------------------|---|--|
|   | 1.1      | Currei          | nt Design                      | 4 |  |
|   | 1.2      | Reque           | ests                           | 4 |  |
|   | 1.3      | Overv           | iew of Recommendations         | 4 |  |
|   | 1.4      | Assum           | nptions                        | 4 |  |
| 2 | Rec      | Recommendations |                                |   |  |
|   | 2.1      | Expen           | se Detail                      | 5 |  |
|   |          | 2.1.1           | Overview                       | 5 |  |
|   |          | 2.1.2           | Expense Detail Mockup          | 5 |  |
|   |          | 2.1.3           | Description of Changes         | 5 |  |
|   |          | 2.1.4           | Page Location                  | 5 |  |
|   |          | 2.1.5           | Security Updates               | 6 |  |
|   |          | 2.1.6           | Page Mapping                   | 6 |  |
|   |          | 2.1.7           | Page Usage/Data Volume Impacts | 6 |  |
| 3 | Rec      | quireme         | ents                           | 7 |  |
|   | 3.1      | Migra           | tion Requirements              | 7 |  |

## **1 OVERVIEW**

This System Change Request (SCR) documents the changes to the Expense Detail page in LRS/CalSAWS.

#### 1.1 Current Design

In LRS/CalSAWS, the Expense Detail page is used to add the participant's costs based on the Expense Category selected from the Expense List page. Within the Expense Category of Dependent Care, the following fields are mandatory as indicated by an asterisk: "Name of Provider", "Address of Provider", "City", "State", and "ZIP Code".

#### 1.2 Requests

Per Design Difference ID (DDID) 2049, update the Expense Detail page when the expense category type is Dependent Care to make the "Name of Provider" field, "Address of Provider" field, "City" field, "State" field, and "ZIP Code" field to be non-mandatory.

#### 1.3 Overview of Recommendations

1. Update the Provider fields to be non-mandatory when the Expense Category selected is Dependent Care.

#### 1.4 Assumptions

1. There are no other functional areas in the system that require this field to be mandatory.

### **2 RECOMMENDATIONS**

#### 2.1 Expense Detail

#### 2.1.1 Overview

The Expense Detail page allows the user to add, edit, view or remove expense details for a particular expense type. The user will add the Expense Category of 'Dependent Care' from the Expense List page in order to navigate to the Expense Detail page.

#### 2.1.2 Expense Detail Mockup

| Expense Detail               |              |                 |       |                 |        |
|------------------------------|--------------|-----------------|-------|-----------------|--------|
| *- Indicates required fields |              | Save and Add An | other | Save and Return | Cancel |
| Expense Category: *          |              | Description:    |       |                 |        |
| Dependent Care               |              |                 |       |                 |        |
| Expense Type: 🔺              |              |                 |       |                 |        |
| Dependent Care               |              |                 |       |                 |        |
| Dependent: *                 |              |                 |       |                 |        |
| Name of Provider:            | Address of I | Provider:       |       |                 |        |
|                              |              | ]               |       |                 |        |
| City:                        | State:       |                 | ZIP   | Code:           |        |
|                              | - Select - 🗸 |                 |       |                 |        |
| Frequency: *                 |              |                 |       |                 |        |
| Monthly                      |              |                 |       |                 |        |

#### Figure 2.1.1 – Expense Detail with Dependent Care

#### 2.1.3 Description of Changes

- 1. Make the following fields non-mandatory when Dependent Care is selected as the Expense Category:
  - a. "Name of Provider"
  - b. "Address of Provider"
  - <mark>c. "City"</mark>
  - d. "State"
  - e. "ZIP Code"

#### 2.1.4 Page Location

- Global: Eligibility
- Local: Customer Information
- Task: Financial > Expenses

## 2.1.5 Security Updates

N/A

2.1.6 Page Mapping N/A

# 2.1.7 Page Usage/Data Volume Impacts N/A

## **3 REQUIREMENTS**

## 3.1 Migration Requirements

| DDID # | REQUIREMENT TEXT                                                                                                    | Contractor<br>Assumptions | How Requirement Met                                                                                                    |
|--------|----------------------------------------------------------------------------------------------------|---------------------------|----------------------------------------------------------------------------------------------------|
| 2049   | Original:<br>The CONTRACTOR shall<br>update the Expense Detail<br>Page when the expense<br>category type is<br>Dependent Care and<br>make the "Name of<br>Provider" field and<br>"Address of Provider" field<br>to be non-mandatory<br>fields.                                                           | N/A                       | Update the "Name of Provider"<br>field, "Address of Provider" field,<br>"City" field, "State" field, and "ZIP<br>Code" field to be non-<br>mandatory fields when the<br>Expense Category is Dependent<br>Care. |
|        | <b>Revised:</b><br>The CONTRACTOR shall<br>update the Expense Detail<br>Page when the expense<br>category type is<br>Dependent Care and<br>make the "Name of<br>Provider" field, "Address of<br>Provider" field, "City" field,<br>"State" field, and "ZIP<br>Code" field to be non-<br>mandatory fields. |                           |                                                                                                    |

Calsaws

California Statewide Automated Welfare System

# **Design Document**

## CA-207246

DDID 1819, 1854 – Updates to Automatic Journal

| Cal <b>SAWS</b> | DOCUMENT APPROVAL HISTORY |                      |  |  |
|-----------------|---------------------------|----------------------|--|--|
|                 | Prepared By               | Erika Kusnadi-Cerezo |  |  |
|                 | Reviewed By               | Amy Gill             |  |  |

| DATE       | DOCUMENT<br>VERSION | <b>REVISION DESCRIPTION</b>                                                                                                    | AUTHOR               |
|------------|---------------------|----------------------------------------------------------------------------------------------------|----------------------|
| 04/20/2020 | 1.0                 | Initial                                                                                                    | Erika Kusnadi-Cerezo |
| 05/13/2020 | 2.0                 | Added IVR SCR where<br>the Automated Journal<br>related to IVR will be<br>address, updated that<br>existing journal will also<br>be updated to the new<br>short description in<br>section 2.1.3.2                                                                                  | Erika Kusnadi-Cerezo |
| 05/18/2020 | 3.0                 | Added tracking SCR in<br>the Assumption section<br>for MC RE Packets                                                                                                    | Erika Kusnadi-Cerezo |
| 5/27/2020  | 4.0                 | Added WTW43 form<br>information and moved<br>IVR packet to be under<br>#2 under the Assumption<br>section.                                                                                                    | Erika Kusnadi-Cerezo |
| 7/9/2020   | 5.0                 | Content Revision for<br>removing the<br>requirement of enabling<br>both <person name=""> E-<br/>notification Changed<br/>(crossed out) since it's<br/>already captured in<br/>CalSAWS. Updated the<br/>Journal Type to NOA for<br/>the NOA <decode><br/>journal.</decode></person> | Erika Kusnadi-Cerezo |
|            |                     |                                                                                                    |                      |
|            |                     |                                                                                                    |                      |
|            |                     |                                                                                                    |                      |

## Table of Contents

| 1 | 1 Overview |                   |                                |    |  |
|---|------------|-------------------|--------------------------------|----|--|
|   | 1.1        | .1 Current Design |                                |    |  |
|   | 1.2        | Reque             | ests                           | 4  |  |
|   | 1.3        | Overv             | iew of Recommendations         | 4  |  |
|   | 1.4        | Assum             | nptions                        | 5  |  |
| 2 | Rec        | comme             | endations                      | 7  |  |
|   | 2.1        | Journe            | al Search and Journal Detail   | 7  |  |
|   |            | 2.1.1             | Overview                       | 7  |  |
|   |            | 2.1.2             | Journal Mockup                 | 7  |  |
|   |            | 2.1.3             | Description of Changes         | 7  |  |
|   |            | 2.1.4             | Page Location                  | 10 |  |
|   |            | 2.1.5             | Security Updates               | 10 |  |
|   |            | 2.1.6             | Page Mapping                   | 10 |  |
|   |            | 2.1.7             | Page Usage/Data Volume Impacts | 11 |  |
| 3 | Rec        | quireme           | ents                           | 12 |  |
|   | 3.1        | Migra             | tion Requirements              | 12 |  |

## **1 OVERVIEW**

This SCR will enable and migrate multiple Automated Journals for the LRS/CalSAWS system. This will allow these journal entries to be created so that users can reference the journals when searching through the Journal Search Page via Case number or Resource ID depending on the type of journal they are searching.

#### 1.1 Current Design

Currently, the C-IV system has multiple Automated Journals that are automatically being captured and journal entries are being created automatically. These Automated Journals are not being created currently in the LRS/CalSAWS system.

#### 1.2 Requests

Per DDID 1819 and 1854, enable or migrate Automated Journals in the LRS/CalSAWS system, so that journal entries can be created automatically.

#### 1.3 Overview of Recommendations

- 1. For DDID 1819: Enable the following Automated Journals in the LRS/CalSAWS system.
  - a. {formNumber}-{FormName}
  - b. Persons Pended on Active Medi-Cal
  - c. <Person Name> E-Notification Changed (E-Notification updated)
  - d. < Person Name> E-Notification Changed (E-mail is Verified)
- 2. For DDID 1819 rename the short description for the following automated journal:
  - a. 'FS Household is MCE Conferred' to 'CF Household is MCE Conferred'.
  - b. 'FS Household is not MCE Eligible due to excess Gross Income Limit' to 'CF Household is not MCE Eligible due to excess Gross Income limit'
  - c. 'FS Household is not MCE Eligible due to excess Net Income/resource Limit' to 'CF Household is not MCE Eligible due to excess Net Income/resource Limit'.
  - d. 'FS Household is not MCE Eligible due to sanctioned individual' to 'CF Household is not MCE Eligible due to sanctioned individual'.
- 3. For DDID 1854: Migrate over the following Automated Journals to the LRS/CalSAWS system
  - a. CL program activated
  - b. NOA {actionDecode}

#### 1.4 Assumptions

- 1. Enabling the Call Log Automated Journal (Call Log Detail) will be included as part of CA-213876 Call Log Enhancement SCR.
- 2. Automatic Journals related to CalSAWS IVR, Contact Center, Imaging, Texting, Outbound Calls and Self Service Portal will be included with the corresponding system changes in a future release.
  - a. Change Reporting Submitted from C4Yourself
  - b. {formNumber} {formName} → Specifically when it is requested through IVR. (CA-215560)
  - c. Appointment Cancelled → Appointment cancelled customer request through IVR (CA-215560)
  - d. E-message sent by worker
  - e. {personName} Text Notification changed
  - f. IVR Packet (CA-215560)
- 3. Automatic Journals related to forms generation are being removed, either because the form will not be implemented in LRS/CalSAWS or because the journal is not needed due to the generic form "{formNumber} {formName}" journal that is being enabled.
  - a. ABAWD Waiver NOA form
  - b. CCRR CIV Child Care Reimbursement Request
  - c. Welfare-to-Work time-limits notification form (WTW43)
  - d. FIN 107 CIV/FIN 107 CIV (sp) Auditing Collections Statement
  - e. VER 102 CIV School Attendance Verification
  - f. ADM 100 CIV C-IV Welcome Letter
  - g. ADM 101 CIV / ADM 101 CIV (SP) New Worker Letter
  - h. CF306 Demand Letter for Overissuance
  - i. CW306 Demand Letter for Overissuance
- 4. Automatic Journals related to RE Packets will be migrated at the time the form is migrated to CalSAWS.
  - a. CF RE Packet (CA-207312)
  - b. CW RE Packet (CA-207312)
  - c. CW/CF RE Packet (CA-207312) The below MC RE Packets are being redesigned by DHCS, so these journals will not be added. Journals for MC RE Packets will be introduced with a future SCR for MC RE Packet Redesign (CA-216432)
  - d. Regular Medi-Cal Packet
  - e. LTC RE Packet
  - f. ABD RE Packet
  - g. Regular Medi Cal RE Forms
  - h. LTC/ABD RE Form
  - i. Mixed MC RE Packet
  - j. MAGI Re Packet
  - k. Non MAGI Packet
- 5. Automated Journals related to Resource Databank will be addressed in a future SCR (CA-207283).
  - a. Resource Status Closed
  - b. Updated by Resource

- c. New Job Order by Resource
- d. {Date}: ORG\_NAME changed from "{oldName}" to "{newname}"
- e. Change of RBD Maintainer
- f. Collaborator Status Closed
- 6. Automated Journals that are currently not being created in the C-IV system will not be migrated over to the LRS/CalSAWS system or will not be enabled if not currently being generated in both the CIV system and LRS/CalSAWS.
  - a. CC Certificate Discontinuance
  - b. Deregister Active CFET
  - c. Deregister Pending CFET
  - d. Targeted Low Income Referral Unlinked
  - e. Close Service Activity
  - f. Temp 2225/Temp2225 (sp) Food Stamp Simplification Informing Notice (No longer being used in CIV)
  - g. QR7/QR7(s) Quarterly Eligibility Status Report (No longer being used in CIV)
- 7. Batch related Automated Journals will be addressed in separate SCR's:
  - a. Deregister Pending WTW (CA-207250)
  - b. End Date Assignment (CA-207250)
  - c. Sanction Status change (CA-208568)
  - d. Program ID#{pgmId} Status Updated to {status} (CA-208568)
  - e. Work reg. from {pgmCode} changed to {status} for {persName} (CA-208568)
- 8. Custom Form Automated Journal Entry will take precedence over the generic form automated journal entry ( {formNumber} {formName}).

### **2 RECOMMENDATIONS**

#### 2.1 Journal Search and Journal Detail

#### 2.1.1 Overview

Automated Journals that are currently being created in the C-IV system will be enabled or migrated to the LRS/CalSAWS system.

#### 2.1.2 Journal Mockup

N/A – No page changes

#### 2.1.3 Description of Changes

- 1. Enable the following Automated Journals. These Journals already exist in the LRS/CalSAWS category\_id 363 table.
  - a. Short Description: Persons Pended on Active Medi-Cal
    - i. Journal Category: Eligibility
    - ii. Journal Type: Activity
    - iii. Initiated By:
      - 1. User if completed by a worker
      - 2. System if completed through batch
    - iv. Long Description: The following persons were added as pending to an active Medi-Cal program as a part of an auto-test for cash aid denial: {Person Name}
      - 1. {Person Name} will display the person or person(s) name that were pended to an Active Medi-Cal.
    - v. Uses a Classic Template
    - vi. Method of Contact will be blank
    - vii. This Automated Journal will be created when an applicant is denied or discontinued for a cash aid program such as CW or CF through EDBC and additional persons are pended to an Active Medi-Cal program as an auto test. This is done through EDBC.
  - b. Short Description: <Person Name> E-Notification Changed
    - i. Journal Category: All
    - ii. Journal Type: Narrative
    - iii. Initiated By:
      - 1. User if completed by a worker
      - 2. System if completed through batch
    - iv. Long Description:

Contact Detail E-Notification was updated to: {status}

Current E-mail Address: {emailAddress}

Current E-mail Status: {emailStatus}

Name: {personName}

- 1. {Status} is the value on the E-notification field on the Contact Detail page.
- 2. {emailAddress} is the value on the E-mail address field on the Contact Detail page.
- 3. {emailStatus} is the value on the E-mail Status field on the Contact Detail page.
- 4. {personName} is value of the Name field on the Contact Detail page.
- v. Uses a Classic Template
- vi. Method of Contact will be display as blank
- vii. This Automated Journal will be created when an Enotification is updated for an E-mail undeliverable status.
- c. Short Description: < Person Name> E-Notification Changed
  - i. Journal Category: All
  - ii. Journal Type: Narrative
  - iii. Initiated By:
    - 1. User if completed by a worker
    - 2. System if completed through batch
  - iv. Long Description:
    - Contact Detail E-mail is Verified.
    - E-mail Address verified: {emailAddress}
    - Current E-mail Status: {email Status}.
    - Name: {personName}
      - 1. {emailAddress} is the value on the E-mail address field on the Contact Detail page.
      - 2. {emailStatus} is the value on the E-mail Status field on the Contact Detail page.
      - 3. {personName} is the value on the Name field on the Contact Detail page.
  - v. Uses a Classic Template
  - vi. Method of Contact will display as blank
  - vii. This Automated Journal will be created when an Enotification is updated for an E-mail verified status.
- d. Short Description: {formNumber} {formName}
  - i. {formNumber} is the form number of the form that's being printed.
  - ii. {formName} is the form name information of the form that is being printed.
  - iii. Journal Category: All
  - iv. Journal Type: Document
  - v. Initiated By:
    - 1. User if completed by a worker
    - 2. System if completed through batch
  - vi. Long Description: {worker}
- 1. {worker} is the worker that printed the form. Format: Worker ID and the Worker Name (Example: 36E\$18CH0\$ Jane Doe)
- vii. Uses a Classic Template
- viii. Method of Contact will be blank
- ix. This Automated Journal will be created when any form(s) are saved.
- 2. For the following Automated Journals that are already being created in the LRS/CalSAWS system, update the short description.
  - a. Update the Short Description for 'FS Household is MCE Conferred' to 'CF Household is MCE Conferred'.
    - i. Updated existing journal entry to change the Short Description from 'FS Household is MCE Conferred' to 'CF Household is MCE Conferred'.
  - b. Update the Short Description for 'FS Household is not MCE Eligible due to excess Gross Income Limit' to 'CF Household is not MCE Eligible due to excess Gross Income limit'.
    - i. Update existing journal entry to change the Short Description from 'FS Household is not MCE Eligible due to excess Gross Income Limit' to 'CF Household is not MCE Eligible due to excess Gross Income limit'.
  - c. Update the Short Description for 'FS Household is not MCE Eligible due to excess Net Income/resource Limit' to 'CF Household is not MCE Eligible due to excess Net Income/resource Limit'.
    - i. Update existing journal entry to change the Short Description from 'FS Household is not MCE Eligible due to excess Net Income/resource Limit' to 'CF Household is not MCE Eligible due to excess Net Income/resource Limit'.
  - d. Update the Short Description for 'FS Household is not MCE Eligible due to sanctioned individual' to 'CF Household is not MCE Eligible due to sanctioned individual'.
    - Update existing journal entry to change the Short Description from 'FS Household is not MCE Eligible due to sanctioned individual' to 'CF Household is not MCE Eligible due to sanctioned individual'.

Note: Journal Category, Journal Type, Long Description, and logic on when the Automated Journal will be created will remain unchanged. As part of this SCR, the only thing that will be change is the Short Description.

- 3. Migrate the following Automated Journals from the C-IV System.
  - a. Short Description: CL program activated
    - i. Journal Category: Eligibility
    - ii. Journal Type: Narrative
    - iii. Initiated By:
      - 1. User if completed by a worker
      - 2. System if completed through batch
    - iv. Long Description: CL program activated for {Person Name}
      - 1. {Person Name} is the name that the Cal-Learn program was activated for.

Name Format: First Name Last Name (i.e. Jane Doe)

- 2. Example: CL program activated for Jane Doe
- v. Uses a Classic Template
- vi. Method of Contact will be blank
- vii. This Automated Journal will be created when the Cal-Learn program is activated with the CalWORKs program through EDBC.
- b. Short Description: NOA {actionDecode}
  - i. {actionDecode} is the associated actionDecode for the NOA. The value for the {actionDecode} will be based on one of the value from CT\_221.
  - ii. Journal Category: All
  - iii. Journal Type: Notice of Action
  - iv. Initiated By:
    - 1. User if completed by a worker
    - 2. System if completed through batch
  - v. Long Description will display as blank
  - vi. Uses a Classic Template
  - vii. Method of Contact will be left blank
  - viii. This Automated Journal will be created when a batch process generates a NOA.

#### 2.1.4 Page Location

- Utilities navigation bar: Journal link (Journal icon).
- 2.1.5 Security Updates

N/A

2.1.6 Page Mapping

N/A

# 2.1.7 Page Usage/Data Volume Impacts

N/A

# **3 REQUIREMENTS**

# 3.1 Migration Requirements

| DDID<br># | REQUIREMENT TEXT                                                                                                    | Contractor<br>Assumptions | How Requirement Met                                                                                                    |
|-----------|----------------------------------------------------------------------------------------------------|---------------------------|----------------------------------------------------------------------------------------------------|
| 1819      | Original:<br>The CONTRACTOR shall update the<br>short description for the following<br>Automated Journals:<br>1) FS Household is MCE Conferred<br>to CF Household is MCE Conferred<br>2) FS Household is not MCE Eligible<br>due to excess Gross Income limit to<br>CF Household is not MCE Eligible<br>due to excess Gross Income limit<br>3) FS Household is not MCE Eligible<br>due to excess Net Income/resource<br>Limit to CF Household is not MCE<br>Eligible due to excess Net<br>Income/resource Limit<br>4) FS Household is not MCE Eligible<br>due to sanctioned individual to CF<br>Household is not MCE Eligible<br>due to sanctioned individual | N/A                       | Automated Journals not<br>currently being created<br>in the LRS/CalSAWS<br>system are being<br>enabled.<br>The following are<br>journals are already<br>being created in the<br>LRS/CalSAWS system<br>and do not need to be<br>enabled. Short<br>Description updated for<br>"FS Household" journals:<br>1) E-ICT Disposition<br>Record Received<br>2) E-ICT Request Record<br>Received<br>3) E-ICT Cancellation<br>Record Received                            |
|           | The CONTRACTOR shall enable the<br>following Automated Journals for<br>the 58 Counties:<br>1) E-ICT Disposition Record<br>Received<br>2) E-ICT Request Record Received<br>3) CC Certificate Discontinuance<br>4) Deregister Active CFET<br>5) Deregister Pending CFET<br>6) Deregister Pending WTW<br>7) Sanction Status change<br>8) Batch EDBC ran for {Benefit<br>Month}<br>9) E-ICT Cancellation Record<br>Received<br>10) FS Household is MCE Conferred<br>11) FS Household is not MCE Eligible<br>due to excess Gross Income limit<br>12) FS Household is not MCE Eligible<br>due to excess Net Income/resource                                         |                           | <ul> <li>4) Batch EDBC ran for<br/>{Benefit Month}</li> <li>5) FS Household is MCE<br/>Conferred</li> <li>6) FS Household is not<br/>MCE Eligible due to<br/>excess Gross Income<br/>limit</li> <li>7) FS Household is not<br/>MCE Eligible due to<br/>excess Net</li> <li>8) FS Household is not<br/>MCE Eligible due to<br/>sanctioned individual</li> <li>9) {formNumber} -<br/>{formName} specifically<br/>when it is being done by<br/>batch.</li> </ul> |

| Limit                                        | 10) {pageName}           |
|----------------------------------------------|--------------------------|
| 13) FS Household is not MCE Eligible         | Removed                  |
| due to sanctioned individual                 | 11) Customer Activity    |
| 14) Resource Status Closed                   |                          |
| 15) {formNumber} - {formName}                |                          |
| 16) {formNumber} - {formName}                | Dale/BDA Change          |
| 17) Persons Pended on Active                 | 13) Assignment           |
| Medi-Cal                                     | {workerOrBatchInitiated  |
| 18) Persons Pended on Active                 | 14) {persName}'s Vital   |
| Medi-Cal                                     | Statistics Removed       |
| 19) Change Reporting Submitted               | 15) Confidential Case    |
| from C4Yourself                              | astablished              |
| 20) <person name=""> E-Notification</person> | established              |
| Changed                                      | 16) Confidential Case    |
| 21) <person name=""> E-Notification</person> | removed                  |
| Changed                                      | 17) Child Care Service(s |
| 22) Resource Status Closed                   | Updated                  |
| 23) Update by Resource                       | 18) Child Care Service   |
| 24) Update by Resource                       | Undated                  |
| 25) Update by Resource                       |                          |
| 26) New Job Order by Resource                | 19) ICT UNIINKED         |
| 27) {formNumber} - {formName}                | 20) MAGI Referral        |
| 28) {pageName} Removed                       | Unlinked                 |
| 29) Customer Activity                        |                          |
| 30) Application Date/BDA Change              | Also refer to            |
| 31)                                          | Assumptions section for  |
| Assignment{workerOrBatchInitiated}           | additional journals      |
| 32) {Date}: ORG_NAME changed                 | removed from this DDID   |
| from "{oldName}" to "{newName}"              |                          |
| 33) Persons Pended on Active                 |                          |
| Medi-Cal                                     |                          |
| 34) Change of RDB Maintainer                 |                          |
| 35) Regular Medi-Cal Packet                  |                          |
| 36) LTC RE Packet                            |                          |
| 37) ABD RE Packet                            |                          |
| 38) Regular Medi-Cal Packet                  |                          |
| 39) Regular Medi-Cal RE Forms                |                          |
| 40) LTC RE Packet                            |                          |
| 41) LIC/ABD RE Forms                         |                          |
| 42) {persName}'s Vital Statistics            |                          |
| Removed                                      |                          |
| 43) ABAWD Waiver NOA                         |                          |
| 44) Contidential Case established            |                          |
| 45) Contidential Case removed                |                          |
| 46) Child Care Service (s Updated            |                          |
| 4/) Child Care Service Updated               |                          |
| 48) {formNumber} - {formName}                |                          |

| 49) Appointment Cancelled           |  |
|-------------------------------------|--|
| 50) Change Reporting Submitted      |  |
| from C4Yourself                     |  |
| 51) ICT Unlinked                    |  |
| 52) CCRR CIV - Child Care           |  |
| Reimbursement Request               |  |
| 53) CE RE Packet                    |  |
| 54) CW PE Packet                    |  |
| 55) CW/CE PE Packat                 |  |
| 50) CW/CI KLI UCKEI                 |  |
| 56) Talgerea Low-Income Kerenai     |  |
|                                     |  |
| 57) MAGI Referral Unlinked          |  |
| 58) Program ID# {pgmId} Status      |  |
| Update to {status}                  |  |
| 59) Close Service Activity          |  |
| 60) End Date Assignment             |  |
| 61) Work reg. for {pgmCode}         |  |
| changed to {status} for {persName}  |  |
|                                     |  |
| Povisod                             |  |
|                                     |  |
| The CONTRACTOR shall update the     |  |
| short description for the following |  |
| Automated Journals:                 |  |
| 1) FS Household is MCE Conferred    |  |
| to CF Household is MCE Conferred    |  |
| 2) FS Household is not MCE Eligible |  |
| due to excess Gross Income limit to |  |
| CF Household is not MCE Eligible    |  |
| due to excess Gross Income limit    |  |
| 3) FS Household is not MCE Eligible |  |
| due to excess Net Income/resource   |  |
| Limit to CE Household is not MCE    |  |
| Eligible due to excess Net          |  |
| Income/resource Limit               |  |
| 4) FS Household is not MCE Fligible |  |
| due to sanctioned individual to CE  |  |
| Household is not MCE Eligible due   |  |
| to capationad individual            |  |
| to sanctioned individual            |  |
| The CONTRACTOR shall enable the     |  |
| following Automated Journals for    |  |
| the 58 Counties:                    |  |
| 1) (form)/umbor) (form)/ama)        |  |
|                                     |  |
| 2) Persons Pended on Active Medi-   |  |
| Cal                                 |  |
|                                     |  |

|     | <ul> <li>3) <person name=""> E-Notification</person></li> <li>Changed (E-Notification updated)</li> <li>4) <person name=""> E-Notification</person></li> <li>Changed (E-mail is Verified)</li> </ul>                                                                                                    |                                                                                                    |                                                                                                    |
|-----|----------------------------------------------------------------------------------------------------|----------------------------------------------------------------------------------------------------|----------------------------------------------------------------------------------------------------|
| 185 | <ul> <li>4 Original:<br/>The CONTRACTOR shall migrate the<br/>following C-IV Online and Batch<br/>Automated Journals for the 58<br/>Counties:<br/>1) Call Log Detail<br/>2) Worker Re-assignment<br/>3) Initial Worker assignment<br/>4) Contact Detail<br/>5) E-message sent by worker<br/>6) Worker Re-assignment<br/>7) Welfare-to-Work time-limits<br/>notification form<br/>8) Collaborator Status Closed<br/>9) QR 7 - Quarterly Eligibility Status<br/>Report<br/>10) QR (SP) - Quarterly Eligibility<br/>Status Report<br/>11) FIN 107 CIV - Auditing -<br/>Collections Statement<br/>12) FIN 107 CIV - Auditing -<br/>Collections Statement<br/>13) VER 102 CIV - School<br/>Attendance Verification<br/>14) TEMP 2225 - Food Stamp<br/>Simplification Informing Notice<br/>15) TEMP 2225 (SP) - Food Stamp<br/>Simplification Informing Notice<br/>16) ADM 100 CIV - C-IV Welcome<br/>Letter<br/>17) ADM 101 CIV (SP) - New Worker<br/>Letter<br/>18) ADM 101 CIV (SP) - New Worker<br/>Letter<br/>19) CF 306/CW 306 - Demand Letter<br/>for Overissuance<br/>20) Assignment Batch Initiated<br/>21) Assignment Worker Initiated<br/>22) CL program activated<br/>23) IVR Packet - IVR Packet<br/>24) Mixed MC RE Packet<br/>25) MAGI RE Packet<br/>25) MAGI RE Packet</li> </ul> | The<br>consolidated<br>CalSAWS IVR,<br>Contact<br>Center,<br>Imaging,<br>Texting and<br>Outbound<br>Calls solution<br>requirements<br>are pending<br>the outcome<br>of the<br>Functional<br>Design<br>Sessions. Once<br>the<br>requirements<br>are finalized<br>this<br>requirement<br>will be<br>revisited to<br>determine if<br>there are any<br>impacts to the<br>scope,<br>estimate or<br>migration<br>timeline. | Automated journals<br>were migrated over to<br>the LRS/CalSAWS<br>system.<br>Refer to Assumptions<br>section for journals<br>removed from this DDID.<br>Confirmed that the<br>following journals<br>already exist in the<br>LRS/CalSAWS system so<br>they do not need to be<br>migrated:<br>1) Worker Re-<br>assignment<br>2) Initial Worker<br>assignment<br>3) Contact Detail<br>4) Worker Re-<br>assignment<br>5) Assignment Batch<br>Initiated<br>6) Assignment Worker<br>Initiated |

| 26) {personName} Text Notification<br>Changed<br>27) Non-MAGI Packet<br>28) NOA - {actionDecode}                                                                        |  |
|----------------------------------------------------------------------------------------------------|--|
| Revised:                                                                                                    |  |
| The CONTRACTOR shall migrate the<br>following C-IV Online and Batch<br>Automated Journals for the 58<br>Counties:<br>1) CL program activated<br>2) NOA – {actionDecode} |  |

Calsaws

California Statewide Automated Welfare System

# **Design Document**

# CA-207291 | DDID 530, 1549 Update "Child Care Agency" field

|         |             | DOCUMENT APPROVAL HISTORY |
|---------|-------------|---------------------------|
| CalSAWS | Prepared By | Kim Lam                   |
|         | Reviewed By | Melissa Mendoza, Amy Gill |

| DATE       | DOCUMENT<br>VERSION | <b>REVISION DESCRIPTION</b>                                                                                                    | AUTHOR             |
|------------|---------------------|----------------------------------------------------------------------------------------------------|--------------------|
| 11/14/2019 | 1.0                 | Initial Document                                                                                                    | Kim Lam            |
| 02/20/2020 | 2.0                 | Updated Section 2.2.2 with mockups<br>for Special Investigation Detail page<br>Updated Section 2.3.2 with mockups<br>for Special Investigation Referral<br>page<br>Updated Assumptions | Kim Lam            |
| 05/01/2020 | 3.0                 | Updated design to remove Resource<br>Search and Select Resource pages<br>and replace with new page called<br>Select Child Care Agency.                                                 | Kim Lam            |
| 05/08/2020 | 4.0                 | 4.0<br>Updates per QA feedback. Updated<br>2.1.3b, 2.1.3c 2.2.3b and 2.2.3c to<br>use the Select Child Care Agency<br>page instead of Select Resource<br>page.                         |                    |
| 05/26/2020 | 5.0                 | Updates per Deliverable Comments.                                                                                                    | Melissa<br>Mendoza |
| 07/09/2020 | 6.0                 | Content Revision 1 updates<br>highlighted in yellow.                                                                                                    | Melissa<br>Mendoza |
| 07/13/2020 | 7.0                 | Design clarification to fix missing words in Section 2.4.3, #1a.                                                                                                    | Amy Gill           |
|            |                     |                                                                                                    |                    |
|            |                     |                                                                                                    |                    |

# Table of Contents

| 1 | Ove | erview. |                                     | 5 |
|---|-----|---------|-------------------------------------|---|
|   | 1.1 | Currer  | nt Design                           | 5 |
|   | 1.2 | Reque   | ests                                | 5 |
|   | 1.3 | Overv   | iew of Recommendations              | 5 |
|   | 1.4 | Assum   | ptions                              | 5 |
| 2 | Rec | comme   | endations                           | 6 |
|   | 2.1 | Specie  | al Investigation Referral           | 6 |
|   |     | 2.1.1   | Overview                            | 6 |
|   |     | 2.1.2   | Special Investigation Referral      | 6 |
|   |     | 2.1.3   | Description of Changes              | 7 |
|   |     | 2.1.4   | Page Location                       | 3 |
|   |     | 2.1.5   | Security Updates                    | 3 |
|   |     | 2.1.6   | Page Mapping                        | 3 |
|   |     | 2.1.7   | Page Usage/Data Volume Impacts      | 3 |
|   | 2.2 | Specie  | al Investigation Detail             | 3 |
|   |     | 2.2.1   | Overview                            | 3 |
|   |     | 2.2.2   | Special Investigation Detail page   | 9 |
|   |     | 2.2.3   | Description of Changes1             | 1 |
|   |     | 2.2.4   | Page Location                       | 2 |
|   |     | 2.2.5   | Security Updates                    | 2 |
|   |     | 2.2.6   | Page Mapping12                      | 2 |
|   |     | 2.2.7   | Page Usage/Data Volume Impacts12    | 2 |
|   | 2.3 | Resou   | rce Search and Resource Detail12    | 2 |
|   |     | 2.3.1   | Overview                            | 2 |
|   |     | 2.3.2   | Resource Detail12                   | 2 |
|   |     | 2.3.3   | Description of Changes14            | 4 |
|   |     | 2.3.4   | Page Location14                     | 4 |
|   |     | 2.3.5   | Security Updates14                  | 4 |
|   |     | 2.3.6   | Page Mapping14                      | 4 |
|   |     | 2.3.7   | Page Usage/Data Volume Impacts14    | 4 |
|   | 2.4 | Select  | Child Care Agency Resource14        | 4 |
|   |     | 2.4.1   | Overview                            | 4 |
|   |     | 2.4.2   | Select Child Care Agency Resource15 | 5 |

|   | 2.4.3               | Description of Changes                                           | 15         |
|---|---------------------|------------------------------------------------------------------|------------|
|   | 2.4.4               | Page Location                                                    | 16         |
|   | 2.4.5               | Security Updates                                                 | 16         |
|   | 2.4.6               | Page Mapping                                                     | 16         |
|   | 2.4.7               | Page Usage/Data Volume Impacts                                   | 16         |
|   | 2.5 Data<br>records | Change: Add new Child Care Agencies into the RDB and Update hist | oric<br>16 |
|   | 2.5.1               | Overview                                                         | 16         |
|   | 2.5.2               | Description of Change                                            | 16         |
|   | 2.5.3               | Estimated Number of Records Impacted/Performance                 | 18         |
| 3 | Migration           | Requirements                                                     | 19         |

## **1 OVERVIEW**

This SCR will allow users to add Child Care Agencies to the Resource Databank (RDB) and display the agencies by County on the Special Investigations pages.

#### 1.1 Current Design

Child Care Agencies on the Special Investigations pages currently display values for Los Angeles County only and cannot be updated by a user in CalSAWS.

#### 1.2 Requests

Update functionality so that Child Care Agencies can more easily be added as Resources into the Resource Databank (RBD) by a user, rather than displaying values from a codes table.

#### **1.3 Overview of Recommendations**

- 1. Child Care Agencies will be added as Resources into the RDB and historic records impacted by this SCR will be redirected to the RDB.
- 2. Update the Special Investigations Referral page.
- 3. Update the Special Investigations Detail page.
- 4. Create a new page called Select Child Care Agency Resource.
- 5. Update the Resource Search and Detail pages.

#### 1.4 Assumptions

- This SCR will only change how Child Care Agencies are tracked for Special Investigation pages. Other pages that display Child Care Agencies in a dropdown, including the Child Care Authorizations Detail and Child Care Request Search pages, will not be updated with this SCR and will continue to display Child Care Agencies for Los Angeles County only. Los Angeles County Child Care Agencies or Alternative Payment Programs (APP's) on those pages will not utilize the RDB, and any changes must be requested through a separate SCR.
- 2. This SCR will leave the "Worker ID" field blank as part of the one-time data change to create the Child Care Agency records in the RDB. The User will need to update the field when updating the Resource Detail page.
- 3. Reports changes will be addressed with separate SCR CA-213817.

# **2 RECOMMENDATIONS**

#### 2.1 Special Investigation Referral

#### 2.1.1 Overview

Update the Special Investigation Referral page to reference Child Care Agencies from the Resource Data Bank (RDB).

#### 2.1.2 Special Investigation Referral

| *- Indicates required fields |                      |     | Submit Referral          | Clear |
|------------------------------|----------------------|-----|--------------------------|-------|
| Case Number: *<br>Select     | Case Name:           |     | Language: *<br>English • | ]     |
| Investigation Id:            | Status:              |     |                          |       |
| Address: *                   |                      |     |                          |       |
| City: *                      | State: *             |     | Zip Code:                |       |
|                              | - Select - V         |     |                          |       |
| Fraud Type: 🗚                | Early Fraud Type:    |     |                          |       |
| Early                        | ¥                    |     |                          |       |
| Child Care Agency<br>Select  |                      |     |                          |       |
| Phone Number:                | CIN:                 |     |                          |       |
| Hazardous Case Indicator:    | ID/Driver's License: |     |                          |       |
| Involved Person:             |                      |     |                          |       |
| Туре                         | Name                 | SSN | DOB                      |       |
|                              |                      |     |                          |       |

#### **Special Investigation Referral**

Figure 2.1.2 – Special Investigation Referral page (Create Mode)

#### Special Investigation Referral

| *- Indicates required fields               |                      |     | Submit Referral          | Clear |
|--------------------------------------------|----------------------|-----|--------------------------|-------|
| Case Number: *<br>Select                   | Case Name:           |     | Language: *<br>English • | ]     |
| Investigation Id:                          | Status:              |     |                          |       |
| Address: *                                 |                      |     |                          |       |
| City: *                                    | State: *             |     | Zip Code:                |       |
| Fraud Type: *                              | Early Fraud Type:    |     |                          |       |
| Early •                                    | ▼                    |     |                          |       |
| Child Care Agency<br>Crystal Stairs Remove |                      |     |                          |       |
| Phone Number:                              | CIN:                 |     |                          |       |
| Hazardous Case Indicator:                  | ID/Driver's License: |     |                          |       |
| Involved Person:                           |                      |     |                          |       |
| Туре                                       | Name                 | SSN | DOB                      |       |
| ▼                                          |                      |     |                          |       |

Figure 2.1.2b – Special Investigation Referral page (Create Mode) – Add Remove button

### 2.1.3 Description of Changes

- 1. Update the Special Investigation Referral page to:
  - a. Remove the existing dropdown field for Child Care Agency. The page will no longer use the codes table values to display the values for Child Care Agency.
  - b. Replace the dropdown with a Select button that opens the Select Child Care Agency Resource page to select a Child Care Agency resource from the RDB, with the Category of "Agency" and Type of "Child Care Agency."
    - i. The Select button will display in Create mode.
  - c. Once a Resource is selected from the Select Child Care Agency Resource page, navigate the User back to the Special Investigation Referral page and display the selected Child Care Agency resource as a hyperlink. Clicking on the hyperlink will navigate the User to the Resource Detail page for that Resource.
    - i. The hyperlink will display in Create mode.
  - d. Add a Remove button to right of Child Care Agency resource. When User selects the Remove button, the selected resource will be removed and only the Select button will display.
    - i. The Remove button will display in Create mode.

#### 2.1.4 Page Location

- **Global:** Special Units
- Local: Special Investigations
- Task: Special Investigation Referral

#### 2.1.5 Security Updates

The Add and Remove button for the Child Care Agency field will be attached to the Edit security rights of the page.

#### 2.1.6 Page Mapping

Update page mapping for the Child Care Agency field to reference the RDB.

#### 2.1.7 Page Usage/Data Volume Impacts

N/A

#### 2.2 Special Investigation Detail

#### 2.2.1 Overview

Update the Special Investigation Detail page to reference Child Care Agencies from the Resource Data Bank (RDB).

# 2.2.2 Special Investigation Detail page

#### Special Investigation Detail

| *- Indicates required fields       |                     | Save Cancel                           |
|------------------------------------|---------------------|---------------------------------------|
| Investigation ID: Legacy Frag      | ud Number:          | Investigation Status: *<br>Referral • |
| DPA 266 Type: *                    |                     | Source Category:                      |
| - Select -                         | '                   | τ                                     |
| Allegation:                        |                     | Project Code:                         |
| <b>T</b>                           |                     | <b></b>                               |
| Origin: *                          |                     | Investigation Priority:               |
| - Select - V                       |                     | τ                                     |
| Restricted Access - Internal Inves | stigation? <b>*</b> |                                       |
| No V                               |                     |                                       |
| Case Type: *                       |                     |                                       |
| Internal <b>T</b>                  |                     |                                       |
| Case Number:<br>Select             | Case Name:          | Language: *<br>English •              |
| Disposition Type:                  |                     | Disposition Date:                     |
| τ                                  |                     |                                       |
| Fraud Type: *                      |                     | Historical Fraud Type: *              |
| Historical <b>•</b>                |                     | T                                     |
| Child Care Agency<br>Select        |                     |                                       |
| Internal Investigation Target:     |                     |                                       |
| Select                             |                     |                                       |
| CIN:                               |                     | CDL:                                  |

Figure 2.2.2 – Special Investigation Detail page (Create Mode)

# **Special Investigation Detail**

| *- Indicates required fie                   | lds                      | Save Cancel                           |
|---------------------------------------------|--------------------------|---------------------------------------|
| Investigation ID:                           | Legacy Fraud Number:     | Investigation Status: *<br>Referral • |
| DPA 266 Type: *                             |                          | Source Category:                      |
| Child Care                                  | •                        | <b>T</b>                              |
| Allegation:                                 |                          | Project Code:                         |
|                                             | ¥                        | ▼                                     |
| Origin: \star                               |                          | Investigation Priority:               |
| Analytics <b>▼</b>                          |                          | ▼                                     |
| Restricted Access - In                      | nternal Investigation? * |                                       |
| Case Type: *                                |                          |                                       |
| Internal <b>T</b>                           |                          |                                       |
| Case Number:                                | Case Name:               | Language: 🙁                           |
| L000001 Remove                              | Kim Test                 | English                               |
| Disposition Type:                           |                          | Disposition Date:                     |
|                                             | Y                        |                                       |
| Fraud Type: *                               |                          | Historical Fraud Type: *              |
| Historical <b>T</b>                         |                          | Child Care 🔻                          |
| Child Care Agency<br>Options for Learning R | emove                    |                                       |
| CIN: 999371529                              |                          | CDL:                                  |

Figure 2.2.2b – Special Investigation Detail page (Create Mode) – Add Remove button

### Special Investigation Detail

| *- Indicates required fie                     | View Images            | Edit                                | Close                   |  |  |
|-----------------------------------------------|------------------------|-------------------------------------|-------------------------|--|--|
| Investigation ID:<br>F800195642               | Legacy Fraud Number:   | Investigation Status: *<br>Referral |                         |  |  |
| DPA 266 Type: *<br>Child Care                 |                        | Source Catego                       | ory:                    |  |  |
| Allegation:                                   |                        | Project Code:                       |                         |  |  |
| Origin: *<br>Analytics                        |                        | Investigation                       | Priority:               |  |  |
| Restricted Access - Internal Investigation? * |                        |                                     |                         |  |  |
| No                                            |                        |                                     |                         |  |  |
| Case Type: *<br>Internal                      |                        |                                     |                         |  |  |
| Case Number:<br>L000001                       | Case Name:<br>Kim Test | Language: *<br>English              |                         |  |  |
| Disposition Type:                             |                        | Disposition Da                      | ate:                    |  |  |
| Fraud Type: *<br>Historical                   |                        | Historical Fran<br>Child Care       | ud Type: <mark>*</mark> |  |  |
| Child Care Agency<br>Options for Learning     |                        |                                     |                         |  |  |
| CIN: 999371529                                |                        | CDL:                                |                         |  |  |

Figure 2.2.2c – Special Investigation Detail page (View Mode)

### 2.2.3 Description of Changes

- 1. Update the Special Investigation Detail page to:
  - a. Remove the existing dropdown field for Child Care Agency. The page will no longer use the codes table values to display the values for Child Care Agency.
  - b. Replace the dropdown with a Select button that opens the Select Child Care Agency Resource page to select a Child Care Agency resource from the RDB, with the Category of "Agency" and Type of "Child Care Agency."
    - i. The Select button is displayed while the User is in Create and Edit mode.
  - c. Once a Resource is selected from the Select Child Care Agency Resource page, navigate the User back to the Special Investigation Detail page and display the selected Child Care Agency resource as a hyperlink. Clicking on the hyperlink will navigate the User to the Resource Detail page for that Resource.
    - i. The hyperlink will display in Create, Edit, and View mode.

- d. Add a Remove button to right of Child Care Agency resource. When User selects the Remove button, the selected resource will be removed and only the Select button will display.
  - i. The Remove button will display in Create and Edit mode.

#### 2.2.4 Page Location

- Global: Special Units
- Local: Special Investigations
- Task: Special Investigation Search → Add Special Investigation
   → Special Investigation Detail

#### 2.2.5 Security Updates

N/A

#### 2.2.6 Page Mapping

1. Update page mapping for the Child Care Agency field to reference the RDB.

#### 2.2.7 Page Usage/Data Volume Impacts

N/A

#### 2.3 Resource Search and Resource Detail

#### 2.3.1 Overview

Update the Resource Search and Resource Detail pages to add a new Category of "Agency" and a new Agency Type of "Child Care Agency". This will enable the user to add new Child Care Agencies as resources.

#### 2.3.2 Resource Detail

| Recourse Dotail             |                |                   |                   |             |
|-----------------------------|----------------|-------------------|-------------------|-------------|
| Resource Detail             |                |                   | Sava              | Cancel      |
| *- Indicates required neids |                |                   | Save              | Calicer     |
| Basic Information           |                |                   |                   |             |
| ID:                         |                | Status: 🔻         |                   |             |
|                             |                | •                 |                   |             |
| Name: *                     |                | Payee Name: 粩     |                   |             |
|                             |                |                   |                   |             |
| eCAPS Vendor Number:        |                |                   |                   |             |
|                             |                |                   |                   |             |
|                             |                |                   |                   |             |
| Resource Access             |                |                   |                   |             |
| Active Directory Id         | Name           |                   |                   |             |
|                             |                |                   |                   |             |
| No data found               |                |                   |                   |             |
|                             |                |                   |                   | Add         |
|                             |                |                   |                   |             |
| Category *                  |                |                   |                   |             |
| R Agency                    |                |                   |                   |             |
|                             |                |                   |                   |             |
| Employer                    |                |                   |                   |             |
| Provider                    |                |                   |                   |             |
| School                      |                |                   |                   |             |
| Agency Type 🛞               |                |                   |                   |             |
| Child Care Agency           |                |                   |                   |             |
|                             |                |                   |                   |             |
|                             |                |                   |                   |             |
| Additional Information      |                |                   |                   |             |
| Recruitment Method:         |                |                   |                   |             |
| ▼                           |                |                   |                   |             |
| Contact Information:        |                | Hours of Operatio | n:                |             |
|                             |                |                   |                   |             |
| Comments:                   |                |                   |                   |             |
|                             |                |                   |                   |             |
|                             |                |                   |                   |             |
|                             |                |                   |                   | 17          |
| Resource Access:            |                | Language:         |                   |             |
| <b></b>                     |                |                   | V                 |             |
|                             |                |                   |                   |             |
| Addresses 😽                 |                |                   |                   |             |
| Type                        | Addres         | s                 |                   |             |
|                             |                |                   |                   |             |
|                             |                |                   |                   | Add Address |
|                             |                |                   |                   |             |
| Phone Information           |                |                   |                   |             |
| Type                        | Numbe          | r                 | Extension         |             |
|                             |                |                   |                   |             |
|                             |                |                   |                   | Add         |
| Damaya                      |                |                   |                   |             |
| Remove                      |                |                   |                   |             |
| Internet Information        |                |                   |                   |             |
|                             |                |                   |                   |             |
| Address                     |                |                   |                   |             |
|                             |                |                   |                   | Add         |
| Remove                      |                |                   |                   |             |
| Naistaines Tofermation      |                |                   |                   |             |
| Maintainer Information      |                |                   |                   |             |
| Update Frequency:           | Next Review Da | ite:              | Worker ID: *      |             |
| Every 2 Years V             | 11/15/2021     |                   | 19AS0000GX Select |             |
|                             |                |                   |                   |             |
|                             |                |                   | Save              | Cancel      |

Figure 2.3.2 – Resource Detail page – Add new Category: Agency; new Agency Type: Child Care Agency; and remove Tax Information section

### 2.3.3 Description of Changes

- 1. Update the Resource Detail page:
  - a. Add a new checkbox of "Agency" in the Category section that is placed in alphabetical order.
  - b. When selecting the Category of "Agency," the following actions will be triggered:
    - i. Agency Type section will dynamically display and will be a mandatory field.
    - ii. The Tax Information section will not appear on the page unless an additional Category is selected which requires Tax Information.
  - c. Add a new Agency Type section with a checkbox of "Child Care Agency".
- 2. Update the Resource Search page:
  - a. Add a new value of "Agency" to the Category dropdown
  - b. Add a new dropdown of "Type" with the following values:
    - i. Blank
    - ii. "Child Care Agency"

The Type dropdown will default to blank.

#### 2.3.4 Page Location

- **Global:** Resource Databank
- Local: Resources
- **Task:** Resource Search  $\rightarrow$  Add Resource  $\rightarrow$  Resource Detail

#### 2.3.5 Security Updates

N/A

#### 2.3.6 Page Mapping

1. Update page mapping on Resource Detail for the new field "Agency Type."

#### 2.3.7 Page Usage/Data Volume Impacts

N/A

# 2.4 Select Child Care Agency Resource

### 2.4.1 Overview

Create a new page called Select Child Care Agency <mark>Resource</mark> that will allow the user to select the appropriate Child Care Agency resource for

both the Special Investigation Detail page and the Special Investigation Referral page.

| Select Child Car                          | e Agency Res        | ource             |                                       |
|-------------------------------------------|---------------------|-------------------|---------------------------------------|
|                                           |                     |                   | Cancel                                |
| Name:<br>an agency by itself<br>Category: |                     | ID:               | Status:                               |
| City: Vendor ID:                          |                     | State:<br>Tax ID: | Zip Code:                             |
|                                           |                     |                   | Results per Page: 25 🗸 Search         |
| Search Results Summa                      | ry                  |                   | Results 1 - 1 of 1                    |
|                                           |                     |                   | Select                                |
| Name                                      | Туре                | Status            | Address                               |
| <ul> <li>An agency by itself</li> </ul>   | ✓ Child Care Agency | ✓ Active          | 534 MOON CIR<br>FOLSOM, CA 95630-4104 |
|                                           |                     |                   | Select                                |
|                                           |                     |                   | Cancel                                |

#### 2.4.2 Select Child Care Agency Resource

Figure 2.4.2 – Select Child Care Agency Resource page

#### 2.4.3 Description of Changes

- Create a new page called Select Child Care Agency Resource page that will be modeled after the Select Resource page. Starting from the Select Resource page, make the following changes:
  - a. Rename the page title to "Select Child Care Agency Resource." The Category field will be defaulted to the new value "Agency" and not be editable.
  - b. The Type dropdown field will be defaulted to the new value "Child Care Agency" and have no other values.
  - c. The Type will be displayed instead of Category since the Category will always have a value of Agency.

Note: The County Approved column from the Select Resource page will not be displayed.

#### 2.4.4 Page Location

The Select Child Care Agency Resource page will appear after the user clicks the Select button for the Child Care Agency field on both the Special Investigation Detail and Special Investigation Referral pages.

- Global: Special Units
- Local: Special Investigation
- Task: Special Investigation Search → Add Special Investigation button
   → <u>Special Investigation Detail</u> → Select button under Child Care Agency field
- **Global:** Special Units
- Local: Special Investigation
- Task: <u>Special Investigation Referral</u> → Select button under Child Care Agency field

#### 2.4.5 Security Updates

Page security will inherit the same security rights as the existing prior page.

#### 2.4.6 Page Mapping

1. Create page mapping for the new page Select Child Care Agency Resource and for all fields on the page.

#### 2.4.7 Page Usage/Data Volume Impacts

N/A

# 2.5 Data Change: Add new Child Care Agencies into the RDB and Update historic records

#### 2.5.1 Overview

This SCR introduces new functionality whereby users can enter new Child Care Agencies as Resources into the RDB. A Data Change Request is needed to add the Child Care Agencies as resources into the Resource Databank and update historic Special Investigation records to point to the RDB for the Child Care Agency field.

#### 2.5.2 Description of Change

- 1. Perform a one-time data change to create new Child Care Agencies in the Resource Databank for the resources listed in the table below.
  - a. Note: Worker ID will be blank for the Data Change, but it is a required field that a User must input when updating the Resource Detail page.

2. Perform a one-time data change to update existing Special Investigation records to use the newly created Child Care Agencies from the RDB.

| Name/<br>Payee Name                               | Category | Agency<br>Type          | Status | Address<br>Type      | Address                                                                |
|---------------------------------------------------|----------|-------------------------|--------|----------------------|------------------------------------------------------------------------|
| Pathways                                          | Agency   | Child<br>Care<br>Agency | Active | Physical,<br>Mailing | 3325 Wilshire Blvd<br>#1100<br>Los Angeles, CA<br>90010                |
| Crystal Stairs                                    | Agency   | Child<br>Care<br>Agency | Active | Physical,<br>Mailing | 5110 West<br>Goldleaf Circle,<br>Suite 150<br>Los Angeles, CA<br>90056 |
| CHILD CARE<br>INFORMATION<br>SERVICE              | Agency   | Child<br>Care<br>Agency | Active | Physical,<br>Mailing | 2465 East Walnut<br>Street<br>Pasadena, CA<br>91107                    |
| Options                                           | Agency   | Child<br>Care<br>Agency | Active | Physical,<br>Mailing | 13100 Brooks<br>Drive, Suite 100<br>Baldwin Park, CA<br>91706          |
| Mexican-<br>American<br>Opportunity<br>Foundation | Agency   | Child<br>Care<br>Agency | Active | Physical,<br>Mailing | 401 N. Garfield<br>Avenue<br>Montebello, CA<br>90640                   |
| Pomona Unified<br>School District                 | Agency   | Child<br>Care<br>Agency | Active | Physical,<br>Mailing | 1460 E Holt Ave<br>#174<br>Pomona, CA<br>91767                         |
| Connections for<br>Children                       | Agency   | Child<br>Care<br>Agency | Active | Physical,<br>Mailing | 5901 W. Century<br>Blvd, Suite 400<br>Los Angeles, CA<br>90045         |
| Child Care<br>Resource<br>Center                  | Agency   | Child<br>Care<br>Agency | Active | Physical,<br>Mailing | 20001 Prairie Street<br>Chatsworth, CA<br>91311                        |

| Name/<br>Payee Name                               | Category | Agency<br>Type          | Status | Address<br>Type      | Address                                                             |
|---------------------------------------------------|----------|-------------------------|--------|----------------------|---------------------------------------------------------------------|
| CHILDREN<br>HOME SOCIETY<br>OF CALIORNIA          | Agency   | Child<br>Care<br>Agency | Active | Physical,<br>Mailing | 1300 West Fourth<br>Street<br>Los Angeles, CA                       |
|                                                   |          |                         |        |                      | 90017                                                               |
| EQUIPOISE<br>INCORPORATED                         | Agency   | Child<br>Care           | Active | Physical,<br>Mailing | 220 E Bennett<br>Street                                             |
|                                                   |          | rigency                 |        |                      | Compton, CA<br>90222                                                |
| City of Norwalk                                   | Agency   | Child<br>Care           | Active | Physical,<br>Mailing | 11929 Alondra<br>Blvd                                               |
|                                                   |          | Agency                  |        |                      | Norwalk, CA<br>90650                                                |
| CENTER FOR<br>COMMUNITY<br>AND FAMILY<br>SERVICES | Agency   | Child<br>Care<br>Agency | Active | Physical,<br>Mailing | 508 East<br>Mendocino Street<br>Altadena, CA<br>91001               |
| International                                     | Agency   | Child                   | Active | Physical,            | 3845 Selig Place                                                    |
| Institute of Los<br>Angeles                       |          | Care<br>Agency          |        | Mailing              | Los Angeles, CA<br>90031                                            |
| Drew Child<br>Development<br>Corporation          | Agency   | Child<br>Care<br>Agency | Active | Physical,<br>Mailing | 3737 Martin Luther<br>King Jr. Blvd.,<br>#525, Lynwood,<br>CA 90262 |

#### 2.5.3 Estimated Number of Records Impacted/Performance

- 1. Fourteen records of Child Care Agencies will be added as resources into the RDB with this data change.
- 2. Approximately 32,242 Special Investigation records with the child care agency code will be impacted by this SCR.

# **3 MIGRATION REQUIREMENTS**

| DDID # | REQUIREMENT TEXT                                                                                                    | Contractor<br>Assumptions | How Requirement Met                                                                                                    |
|--------|----------------------------------------------------------------------------------------------------|---------------------------|----------------------------------------------------------------------------------------------------|
| 530    | Original:<br>The CONTRACTOR shall<br>update the "Child Care<br>Agency" field on the<br>Special Investigation Detail<br>page to display the child<br>care agencies from the<br>RDB page across all 58<br>Counties.<br>Revised:<br>The CONTRACTOR shall<br>update the "Child Care<br>Agency" field on the<br>Special Investigation Detail<br>page to display the child<br>care agencies from the<br>RDB page across all 58<br>Counties. Update the<br>Resource Data Bank to<br>support a new Category of<br>Agency and a Type of<br>Child Care Agency. | N/A                       | The Special Investigation Detail<br>and Special Investigation<br>Referral pages have been<br>updated to pull in Child Care<br>Agency values from the RDB<br>instead of from the codes<br>tables. The new page Select<br>Child Care Agency Resource<br>will allow the user to select a<br>Child Care Agency from RDB<br>for the Special Investigation<br>pages. |
| 1549   | The CONTRACTOR shall<br>update the "Childcare<br>Agency" field on the<br>Special Investigation<br>Referral page to display<br>the childcare agencies<br>from the RDB page across<br>all 58 Counties.                                                                                                    | N/A                       | The Special Investigation<br>Referral page has been<br>updated to pull in Child Care<br>Agency values from the RDB<br>instead of from the codes<br>table.                                                                                                    |

CalSAWS

California Statewide Automated Welfare System

# **Design Document**

# CA-211754 | DDID 1967 Update the NA 820 Form Batch Job

|         |             | DOCUMENT APPROVAL HISTORY |
|---------|-------------|---------------------------|
| CalSAWS | Prepared By | Pramukh Karla             |
|         | Reviewed By | Amy Gill                  |

| DATE       | DOCUMENT<br>VERSION | <b>REVISION DESCRIPTION</b>                              | AUTHOR        |
|------------|---------------------|----------------------------------------------------------|---------------|
| 03/11/2020 | 1.0                 | Draft                                                    | Pramukh Karla |
| 05/06/2020 | 2.0                 | Update document to address DEL comment                   | Pramukh Karla |
| 05/22/2020 | 3.0                 | Update document to address DEL comment                   | Pramukh Karla |
| 07/13/2020 | 4.0                 | Updated design document to add trigger condition updates | Pramukh Karla |
|            |                     |                                                          |               |
|            |                     |                                                          |               |
|            |                     |                                                          |               |
|            |                     |                                                          |               |
|            |                     |                                                          |               |

# Table of Contents

| 1 | Ove  | erview 4                                     | ŀ |
|---|------|----------------------------------------------|---|
|   | 1.1  | Current Design 4                             | ł |
|   | 1.2  | Requests 4                                   | ł |
|   | 1.3  | Overview of Recommendations 4                | ŀ |
|   | 1.4  | Assumptions 4                                | ŀ |
| 2 | Rec  | commendations                                | , |
|   | 2.1  | NA 820 forms Batch Job 5                     | , |
|   | 2.1. | 1 Overview                                   | , |
|   | 2.1. | 2 Description of Change5                     | , |
|   | 2.1. | 3 Execution Frequency                        | , |
|   | 2.1. | 4 Key Scheduling Dependencies 5              | , |
|   | 2.1. | 5 Counties Impacted 5                        | , |
|   | 2.1. | 6 Data Volume/Performance5                   | , |
|   | 2.1. | 7 Failure Procedure/Operational Instructions | , |
| 3 | Rec  | quirements                                   | ) |
|   | 3.1  | Migration Requirements                       | , |

# **1 OVERVIEW**

This DDID covers changes to update the existing NA 820 form batch job to allow it to run for all 58 counties.

#### 1.1 Current Design

The PB19R1957 batch job triggers the NA 820 form generation.

#### 1.2 Requests

Make the NA 820 form Batch Job available to the 57 Migration Counties that opt into the functionality.

#### **1.3 Overview of Recommendations**

Create a new Batch Property Change Requests (BPCR) to add counties to the County Code List. Convert the job to a '00' job and update the batch job to run for the counties in the list.

#### 1.4 Assumptions

- 1. This batch job currently runs for only Los Angeles County (County 19).
- 2. All batch scheduling will be addressed by CA-208599, CA-208600, CA-208601, CA-208602, CA-208603, CA-208604, and CA-208605, for counties that have opted into the batch job.
- 3. The scheduling SCRs mentioned above will cover the opt in/out functionality and can be verified once implemented.

# **2 RECOMMENDATIONS**

#### 2.1 NA 820 forms Batch Job

#### 2.1.1 Overview

- 1. Convert the job to be a '00' job. Update the NA 820 form (PB19R1957) batch job to use a county parameter list so that the batch job can run for multiple counties.
- 2. Currently, the batch job will trigger NA 820 form for WTW, Cal-Learn, REP programs if there is no disapproved status after the approved status on the payment request for transportation and If the payment request for transportation is approved with less than 10 business days from the payment request effective date.

#### 2.1.2 Description of Change

- 1. Update the job (PB19R1957) to be a '00' job.
- 2. Update the job (PB19R1957) to use the CountyCodeList to determine which counties the job should run for.
- 3. Update the trigger condition for the batch job to check payment request for transportation in past 15 calendar days instead of 10 business days.

#### 2.1.3 Execution Frequency

No change.

#### 2.1.4 Key Scheduling Dependencies

No change.

#### 2.1.5 Counties Impacted

All counties.

#### 2.1.6 Data Volume/Performance

Unknown.

#### 2.1.7 Failure Procedure/Operational Instructions No change.

# **3 REQUIREMENTS**

# 3.1 Migration Requirements

| DDID # | REQUIREMENT TEXT                                                                                                    | Contractor Assumptions                                                                                                    | How<br>Requirement Met                                                                                                    |
|--------|----------------------------------------------------------------------------------------------------|----------------------------------------------------------------------------------------------------|----------------------------------------------------------------------------------------------------|
| 1967   | As Side-by-Side sessions were<br>focused on comparing the<br>front end (online pages)<br>functionality of the application,<br>the CONTRACTOR shall budget<br>an allowance of twenty-nine<br>thousand, one hundred fifty-<br>five hours (29,155) to<br>accommodate for any<br>Unforeseen differences in the<br>code base that result in<br>additional requirements.<br>The requirements for the<br>allowance of hours must be<br>finalized and approved by the<br>CONSORTIUM for the<br>CONSORTIUM for the<br>CONTRACTOR to meet design,<br>build and System Test<br>milestones, subject to the<br>requirements in the LRS<br>Agreement.<br>As the requirements for the<br>designated SCRs are identified,<br>the SCRs will be calculated by<br>the CONTRACTOR and<br>reviewed and prioritized by the<br>CONSORTIUM for approval<br>through the County Change<br>Control Board process. | - Estimates will include<br>the necessary Tasks in<br>the software<br>development lifecycle<br>required to implement<br>the CalSAWS DD&I SCR<br>including deployment<br>and change<br>management.<br>- For the new<br>requirements to be<br>included with CalSAWS<br>DD&I UAT preparation<br>activities (targeted to<br>begin April 2021 for C-IV),<br>the requirements for the<br>unforeseen Differences<br>allowance hours must be<br>finalized, approved by<br>the CONSORTIUM and<br>added to the CalSAWS<br>DD&I SOR by July 1, 2020<br>for the CONTRACTOR to<br>meet design, build and<br>System Test milestones. | Update NA 820<br>form batch job<br>to use a county<br>parameter list so<br>it can also run for<br>counties which<br>opt into the<br>functionality. |

Calsaws

California Statewide Automated Welfare System

# **Design Document**

CA-214352 | DDID 374

Update Homeless Assistance Notices of Action for Money Management changes

| DOCUMENT APPROVAL HISTORY |             |                   |
|---------------------------|-------------|-------------------|
| CalSAWS                   | Prepared By | Rainier Dela Cruz |
|                           | Reviewed By | Amy Gill          |

| DATE       | DOCUMENT<br>VERSION | <b>REVISION DESCRIPTION</b>                                                                                                    | AUTHOR               |
|------------|---------------------|----------------------------------------------------------------------------------------------------|----------------------|
| 03/25/2020 | 1.0                 | Initial Revision                                                                                                    | Rainier Dela<br>Cruz |
| 05/11/2020 | 2.0                 | Updates from QA feedback                                                                                                    | Rainier Dela<br>Cruz |
| 05/19/2020 | 3.0                 | Updates from Build Team feedback:<br>specified the Money Management<br>amount is displayed on the EDBC<br>Summary page.                                                                                                    | Rainier Dela<br>Cruz |
| 05/26/2020 | 4.0                 | Updates from Deliverable comments.                                                                                                    | Rainier Dela<br>Cruz |
| 06/03/2020 | 5.0                 | Udpated to add example scenarios.                                                                                                    | Rainier Dela<br>Cruz |
| 06/17/2020 | 6.0                 | Updated the design document to<br>remove the Homeless Perm Budget<br>recommendation. As part of the<br>content revision for CA-207463, the<br>money management amount and<br>potential benefit amount were<br>switched. As a result, the potential<br>benefit amount shows the full<br>amount. Updated the design<br>document to clarify which money<br>management amount. | Rainier Dela<br>Cruz |
| 07/20/2020 | 7.0                 | Updated the clarification about where to get the money management amount.                                                                                                    | Rainier Dela<br>Cruz |
|            |                     |                                                                                                    |                      |
|            |                     |                                                                                                    |                      |

# Table of Contents

| 1 | Ove                | Overview                                    |                       |     |  |
|---|--------------------|---------------------------------------------|-----------------------|-----|--|
|   | 1.1 Current Design |                                             |                       | . 4 |  |
|   | 1.2                | .2 Requests                                 |                       |     |  |
|   | 1.3                | 1.3 Overview of Recommendations             |                       |     |  |
|   | 1.4                | Assum                                       | ptions                | . 5 |  |
| 2 | Rec                | comme                                       | ndations              | . 6 |  |
|   | 2.1                | 2.1 Updates to Homeless Permanent Fragments |                       |     |  |
|   |                    | 2.1.1                                       | Overview              | . 6 |  |
|   |                    | 2.1.2                                       | Description of Change | . 6 |  |
|   | 2.2                | 2.2 Updates to Homeless Temporary Fragments |                       |     |  |
|   |                    | 2.2.1                                       | Overview              | . 8 |  |
|   |                    | 2.2.2                                       | Description of Change | . 8 |  |
| 3 | Rec                | Requirements                                |                       |     |  |
|   | 3.1                | 3.1 Migration Requirements                  |                       |     |  |
## **1 OVERVIEW**

CA-207463 DDID 374 added Money Management functionality to the Homeless Assistance (HA) program in order to issue single party checks to vendors without the Payee/Case name, split Utility payments, and issue the remainder amount of a Homeless Temporary (HT) payment to the Customer when the hotel cost is less than the amount issued.

### 1.1 Current Design

The Authorized Amount populates on the Homeless Permanent (HP) approval Notice of Action (NOA) and the HT approval, benefit change, and supplement NOAs. The Authorized Amount on the Homeless Permanent or Homeless Temporary EDBC is determined by subtracting the Previous Potential Benefit and Overpayment Adjustment Amount, if any, from the Potential Benefit Amount. The Potential Benefit Amount is determined by subtracting the Money Management amount and any penalties from the Aid Payment amount. If the Money Management amount is the same amount as the Aid Payment amount, it can result in a zero-dollar Authorized Amount. Since the Authorized Amount is displayed on certain HA NOAs, the NOAs will show a zero-dollar amount.

### 1.2 Requests

Update the population logic of the action and budget fragments that generate on Homeless Assistance NOAs to display Authorized Amount as the summation of the Authorized Amount and the Money Management amount.

### 1.3 Overview of Recommendations

- 1. Update the population logic of the action fragment that generate on the HP approval NOA to display the summation of the Authorized Amount and the Money Management amount when there is a Money Management record for the benefit month.
- 2. Update the population logic of the budget fragment that generate on the HP approval NOA to display the summation of the Potential Benefit amount and the Money Management amount when there is a Money Management record for the benefit month.
- 3. Update the population logic of the action and budget fragments that generate on the HT approval, benefit change, and supplement NOAs to display the summation of the Authorized Amount and the Money Management amount when there is a Money Management record for the benefit month.
- 4. Update the Benefit Change NOA rule to not trigger a HT benefit change NOA when the only change between the previous benefit month and the current benefit month is a change in the Money Management amount.
- 5. Update the Supplement NOA rule to not trigger a HT supplement NOA when the only change is a change in the Money Management amount within the same benefit month.

# 1.4 Assumptions

N/A

## **2 RECOMMENDATIONS**

### 2.1 Updates to Homeless Permanent Fragments

### 2.1.1 Overview

There are fragments on the Homeless Permanent approval NOA that populate the Authorized Amount and the Potential Benefit amount. Update the population logic of those fragments to display the correct amount when there is a Money Management record for the benefit month.

### 2.1.2 Description of Change

1. Update the population logic of the action fragment below to populate the sum of the Authorized Amount and the Money Management amount.

Fragment Name: CW\_AP\_ACTION5 Fragment Id: 4069 Current Action Type: Approval Current Fragment Level: Program Existing Language: English, Spanish, Armenian, Cambodian, Chinese, Filipino/Tagalog, Korean, Russian, Vietnamese

The fragment has the following verbiage:

| Description | Text                                                                                                    | Formatting            |
|-------------|----------------------------------------------------------------------------------------------------|-----------------------|
| Static      | YOU CAN GET HOMELESS AID ONLY ONCE EVERY 12<br>MONTHS UNLESS YOU MEET AN EXCEPTION.<br>As of <effectiveapprovaldate>, the County has<br/>approved your request for Permanent Housing. The</effectiveapprovaldate> | Arial Font<br>Size 10 |
|             |                                                                                                    |                       |

Update the population logic to use the sum of the Authorized Amount and the Money Management amount when populating the Authorized Amount on the action fragment when the program is Homeless Permanent. The Money Management amount is displayed on the EDBC Summary page.

| Variable    | Description            | Population                                                                                                    |
|-------------|------------------------|----------------------------------------------------------------------------------------------------|
| HomelessAid | The Authorized Amount. | Populate with the sum of the<br>Authorized Amount and the<br>Money Management amount,<br>specifically the total vendor |

 Update the population logic of the budget fragment below to populate the sum of the Potential Benefit amount and the Money Management amount.

Fragment Name: BUDGT\_HA\_AP\_PERM Fragment Id: 905 Current Action Type: Approval Current Fragment Level: Program Existing Language: English, Spanish, Armenian, Cambodian, Chinese, Filipino/Tagalog, Koroan, Russian, Vietnamese

#### The fragment has the following verbiage:

#### Permanent Housing Move in Costs

You have been approved for permanent homeless assistance because your rent is less than 80% of your total monthly household income.

#### Your Actual Cost of Housing

| Last Month's Rent        |   |  |
|--------------------------|---|--|
| Security Deposits        | + |  |
| Utility Deposits         | + |  |
| Your Total Move In Costs | = |  |
|                          |   |  |

| Amount of Monthly Rent         |        |
|--------------------------------|--------|
| 80% of Total Monthly Household | Income |
| Number of Months:              |        |
|                                | x 2    |
|                                | =      |
| Amount of Utility Deposits     | +      |

Most homeless assistance you can get =

Update the population logic to use the sum of the Potential Benefit amount and the Money Management amount when populating the maximum aid amount ('Most homeless assistance you can get' line item) on the budget.

| Variable | Description | <b>Population</b> |
|----------|-------------|-------------------|
|          |             |                   |

| HaMaxHomelessAid<br>amount.<br>HaMaxHomelessAid<br>Poten<br>the M<br>amou | <del>ate with the sum of the</del><br><del>lial Benefit amount and</del><br>o <del>ney Management</del><br>n <del>t.</del> |
|---------------------------------------------------------------------------|----------------------------------------------------------------------------------------------------|
|---------------------------------------------------------------------------|----------------------------------------------------------------------------------------------------|

### 2.2 Updates to Homeless Temporary Fragments

### 2.2.1 Overview

There are fragments on the Homeless Temporary approval, supplement, and benefit change NOAs that populates the Authorized Amount. Update the population logic of those fragments to display the correct amount when there is a Money Management record for the benefit month.

### 2.2.2 Description of Change

1. Update the population logic of the action fragment below to populate the sum of the Authorized Amount and the Money Management amount.

Fragment Name: CW\_AP\_ACTION6 Fragment Id: 4070 Current Action Type: Approval, Supplement, Benefit Change Current Fragment Level: Program Existing Language: English, Spanish, Armenian, Cambodian, Chinese, Filipino/Tagalog, Korean, Russian, Vietnamese

The fragment has the following verbiage:

| Description | Text                                                                  | Formatting |
|-------------|-----------------------------------------------------------------------|------------|
| Static      | YOU CAN GET HOMELESS AID ONLY ONCE EVERY 12                           | Arial Font |
| orane       | MONTHS UNLESS YOU MEET AN EXCEPTION.                                  | Size 10    |
|             | As of <effectiveapprovaldate>, the County has</effectiveapprovaldate> |            |
|             | approved your request for Temporary Shelter. The                      |            |
|             | amount of your homeless aid is <homelessaid>.</homelessaid>           |            |

Update the population logic to use the sum of the Authorized Amount and the Money Management amount when populating the Authorized Amount on the action fragment when the program is Homeless Temporary.

| Variable | Description | Population |  |
|----------|-------------|------------|--|
|          |             |            |  |

| HomelessAid | The Authorized Amount. | Populate with the sum of the<br>Authorized Amount and the<br>Money Management,<br>specifically specifically the total<br>vendor authorized amount,<br>when the program is Homeless |
|-------------|------------------------|----------------------------------------------------------------------------------------------------|
|             |                        | Temporary.                                                                                                    |

2. Update the population logic of the budget fragment below to populate the sum of the Authorized Amount and the Money Management amount.

Fragment Name: BUDGT\_HA\_AP\_TEMP Fragment Id: 909 Current Action Type: Approval Current Fragment Level: Program Existing Language: English, Spanish, Armenian, Cambodian, Chinese, Filipino/Tagalog, Korean, Russian, Vietnamese

The fragment has the following verbiage:

### **Temporary Shelter**

 Temporary Shelter Aid Per Night:

 Number of Nights:

 x

Total Temporary Shelter: =

If you are still homeless after your temporary shelter aid stops, you may be able to get permanent housing aid when you find a place to live. You can get permanent housing aid if your rent is no more than 80% of your total monthly household income (TMHI). 80% of your TMHI is . If your income changes this amount could change. When you find a place to live, get a signed statement or rental agreement from the landlord telling how much your rent will be.

Update the population logic to use the sum of the Authorized Amount and the Money Management amount when populating the total temporary shelter amount ('Total Temporary Shelter' line item) on the budget.

| Variable                | Description               | Population                                         |
|-------------------------|---------------------------|----------------------------------------------------|
| HaTotalTemporaryShelter | The Authorized<br>Amount. | Populate with the sum of the Authorized Amount and |

| the Money Management          |
|-------------------------------|
| specifically the total vendor |
| authorized amount.            |

- 3. Update the following rule: **\_950BenefitChange**. Update the rule to not trigger a benefit change NOA when the change in authorized amount between the previous benefit month and the current benefit month is caused by a change in the Money Management amount, specifically the total vendor authorized amount.
  - a. The benefit change is caused by an addition of a Money Management. In the previous EDBC, the Money Management amount is zero, and in the current EDBC, the Money Management amount is greater than zero.

For example, in the first month, the full benefit month is \$100, and the Money Management amount is \$0, and the authorized amount is \$100. In the second month, the full benefit amount is still \$100, but a Money Management amount of \$50 is added, resulting in a \$50 authorized amount.

| Amounts                                                                 | Month 1 | Month 2 |
|-------------------------------------------------------------------------|---------|---------|
| Full Benefit Amount                                                     | \$100   | \$100   |
| Money Management<br>Amount                                              | \$O     | \$50    |
| Authorized Amount<br>(Full Benefit Amount – Money<br>Management Amount) | \$100   | \$50    |

In the scenario where the full benefit amount changes between months and there is an addition of a Money Management amount, a benefit change NOA will generate. For example, in the first month, the full benefit month is \$100, and the Money Management amount is \$0, and the authorized amount is \$100. In the second month, the full benefit amount increases to \$200 and a Money Management amount of \$50 is added, it will result in a \$150 authorized amount.

| Amounts             | Month 1 | Month 2 |
|---------------------|---------|---------|
| Full Benefit Amount | \$100   | \$200   |

| Money Management<br>Amount                                              | \$O   | \$50  |
|-------------------------------------------------------------------------|-------|-------|
| Authorized Amount<br>(Full Benefit Amount – Money<br>Management Amount) | \$100 | \$150 |

Another example of when the benefit change NOA will generate is in the first month, the full benefit month is \$200 and the Money Management amount is \$0, and the authorized amount is \$200, then in the second month, the full benefit amount decreases to \$100 and a Money Management amount of \$50 is added and results in a \$50 authorized amount.

| Amounts                                                                 | Month 1 | Month 2 |
|-------------------------------------------------------------------------|---------|---------|
| Full Benefit Amount                                                     | \$200   | \$100   |
| Money Management<br>Amount                                              | \$0     | \$50    |
| Authorized Amount<br>(Full Benefit Amount – Money<br>Management Amount) | \$200   | \$50    |

b. The benefit change is caused by the removal of a Money Management. In the previous EDBC, there was a Money Management amount greater than zero, and in the current EDBC, the Money Management amount is zero.

For example, in the first month, the full benefit month is \$100, and the Money Management amount is \$50, and the authorized amount is \$50. In the second month, the full benefit amount is still \$100, but a Money Management amount of \$50 is removed, resulting in a \$100 authorized amount.

| Amounts                    | Month 1 | Month 2 |
|----------------------------|---------|---------|
| Full Benefit Amount        | \$100   | \$100   |
| Money Management<br>Amount | \$50    | \$O     |

| Authorized Amount                                  | \$50 | \$100 |
|----------------------------------------------------|------|-------|
| (Full Benefit Amount – Money<br>Management Amount) |      |       |

In the scenario where the full benefit amount changes between months and the Money Management amount is removed, a benefit change NOA will generate. For example, in the first month, the full benefit month is \$100, and the Money Management amount is \$50, and the authorized amount is \$50. In the second month, the full benefit amount increases to \$200 and a Money Management amount of \$50 is removed, it will result in a \$200 authorized amount.

| Amounts                                                                 | Month 1 | Month 2 |
|-------------------------------------------------------------------------|---------|---------|
| Full Benefit Amount                                                     | \$100   | \$200   |
| Money Management<br>Amount                                              | \$50    | \$0     |
| Authorized Amount<br>(Full Benefit Amount – Money<br>Management Amount) | \$50    | \$200   |

Another example where the benefit change NOA will generate is in the first month, the full benefit month is \$200 and the Money Management amount is \$50, and the authorized amount is \$150. In the second month, the full benefit amount decreases to \$100 and a Money Management amount of \$50 is removed, it will result in a \$100 authorized amount.

| Amounts                                                                 | Month 1 | Month 2 |
|-------------------------------------------------------------------------|---------|---------|
| Full Benefit Amount                                                     | \$200   | \$100   |
| Money Management<br>Amount                                              | \$50    | \$0     |
| Authorized Amount<br>(Full Benefit Amount – Money<br>Management Amount) | \$150   | \$100   |

c. The benefit change is caused by an increase of the Money Management amount. The Money Management amount on

the current EDBC is greater than the amount in the previous EDBC.

For example, in the first month, the full benefit amount is \$100, and the Money Management amount is \$50. In the following month, the full benefit amount remains the same, but the Money Management amount increases to \$75.

| Amounts                                                                 | Month 1 | Month 2 |
|-------------------------------------------------------------------------|---------|---------|
| Full Benefit Amount                                                     | \$100   | \$100   |
| Money Management<br>Amount                                              | \$50    | \$75    |
| Authorized Amount<br>(Full Benefit Amount – Money<br>Management Amount) | \$50    | \$25    |

In the scenario where both the full benefit amount and the Money Management amount changes, a benefit change NOA will generate. For example, in the first month, the full benefit amount is \$200, and the Money Management amount is \$50, then in the following month, the full benefit amount decreases to \$150 and the Money Management amount increases to \$75.

| Amounts                                                                 | Month 1 | Month 2 |
|-------------------------------------------------------------------------|---------|---------|
| Full Benefit Amount                                                     | \$200   | \$150   |
| Money Management<br>Amount                                              | \$50    | \$75    |
| Authorized Amount<br>(Full Benefit Amount – Money<br>Management Amount) | \$150   | \$75    |

Another scenario where a benefit change NOA will generate is when the both the full benefit amount and the Money Management amount changes, however, the authorized amount remains the same. The benefit change NOA should generate because there is a change in the benefit amount.

| Amounts | Month 1 | Month 2 |
|---------|---------|---------|
|         |         |         |

| Full Benefit Amount                                                     | \$200 | \$225 |
|-------------------------------------------------------------------------|-------|-------|
| Money Management<br>Amount                                              | \$25  | \$50  |
| Authorized Amount<br>(Full Benefit Amount – Money<br>Management Amount) | \$175 | \$175 |

d. The benefit change is caused by a decrease of the Money Management amount. The Money Management amount on the current EDBC is less than the amount in the previous EDBC.

For example, in the first month, the full benefit amount is \$100, and the Money Management amount is \$50. In the following month, the full benefit amount remains the same, but the Money Management amount decreases to \$25.

| Amounts                                                                 | Month 1 | Month 2 |
|-------------------------------------------------------------------------|---------|---------|
| Full Benefit Amount                                                     | \$100   | \$100   |
| Money Management<br>Amount                                              | \$50    | \$25    |
| Authorized Amount<br>(Full Benefit Amount – Money<br>Management Amount) | \$50    | \$75    |

In the scenario where both the full benefit amount and the Money Management amount changes, a benefit change NOA will generate. For example, in the first month, the full benefit amount is \$200, and the Money Management amount is \$50, then in the following month, the full benefit amount decreases to \$150 and the Money Management amount decreases to \$25.

| Amounts                    | Month 1 | Month 2 |
|----------------------------|---------|---------|
| Full Benefit Amount        | \$200   | \$150   |
| Money Management<br>Amount | \$50    | \$25    |

| Authorized Amount                                  | \$150 | \$125 |
|----------------------------------------------------|-------|-------|
| (Full Benefit Amount – Money<br>Management Amount) |       |       |

Another scenario where a benefit change NOA will generate is when the both the full benefit amount and the Money Management amount changes, however, the authorized amount remains the same. The benefit change NOA should generate because there is a change in the benefit amount.

| Amounts                                                                 | Month 1 | Month 2 |
|-------------------------------------------------------------------------|---------|---------|
| Full Benefit Amount                                                     | \$225   | \$200   |
| Money Management<br>Amount                                              | \$50    | \$25    |
| Authorized Amount<br>(Full Benefit Amount – Money<br>Management Amount) | \$175   | \$175   |

- 4. Update the following rule: **\_950Supplement**. Update the rule to not trigger a supplement NOA when the only change in the authorized amount is due to a change in the Money Management amount, , specifically the total vendor authorized amount, within the same benefit month.
  - a. The supplement is caused by the removal of a Money Management. In the previous EDBC, there was a Money Management amount greater than zero, and in the current EDBC, the Money Management amount is zero.

For example, when the EDBC is first ran, the full benefit amount is \$200, and the Money Management amount is \$50. Then, when the EDBC is rerun for the same month, the full benefit month remains the same, but the Money Management amount is \$0.

| Amounts                    | First Run | Re-run |
|----------------------------|-----------|--------|
| Full Benefit Amount        | \$200     | \$200  |
| Money Management<br>Amount | \$50      | \$0    |
| 75Authorized Amount        | \$150     | \$200  |

# (Full Benefit Amount – Money Management Amount)

In scenario where both the benefit amount and the Money Management amount is changing, a supplement NOA will generate. For example, if the benefit amount was \$200 and the Money Management amount is \$50, then when the EDBC is rerun, the benefit amount increases to \$300 and the Money Management amount is \$0.

| Amounts                                                                 | First Run | Re-run |
|-------------------------------------------------------------------------|-----------|--------|
| Full Benefit Amount                                                     | \$200     | \$300  |
| Money Management<br>Amount                                              | \$50      | \$0    |
| Authorized Amount<br>(Full Benefit Amount – Money<br>Management Amount) | \$150     | \$300  |

b. The supplement is caused by a decrease of the Money Management amount. The Money Management amount on the current EDBC is less than the amount in the previous EDBC.

For example, when the EDBC is first ran, the full benefit amount is \$200, and the Money Management amount is \$50. Then, when the EDBC is rerun for the same month, the full benefit month remains the same, but the Money Management amount is decreased to \$25.

| Amounts                                                                 | First Run | Re-run |
|-------------------------------------------------------------------------|-----------|--------|
| Full Benefit Amount                                                     | \$200     | \$200  |
| Money Management<br>Amount                                              | \$50      | \$25   |
| Authorized Amount<br>(Full Benefit Amount – Money<br>Management Amount) | \$150     | \$175  |

In scenario where both the benefit amount and the Money Management amount is changing, a supplement NOA will generate. For example, if the benefit amount was \$200 and the Money Management amount is \$50, then when the EDBC is rerun, the benefit amount increases to \$300 and the Money Management amount is \$25.

| Amounts                                                                 | First Run | Re-run |
|-------------------------------------------------------------------------|-----------|--------|
| Full Benefit Amount                                                     | \$200     | \$300  |
| Money Management<br>Amount                                              | \$50      | \$25   |
| Authorized Amount<br>(Full Benefit Amount – Money<br>Management Amount) | \$150     | \$275  |

## **3 REQUIREMENTS**

# 3.1 Migration Requirements

| DDID # | REQUIREMENT TEXT                                                                                                    | Contractor<br>Assumptions                                                                                                    | How Requirement<br>Met                                                                                    |
|--------|----------------------------------------------------------------------------------------------------|----------------------------------------------------------------------------------------------------|----------------------------------------------------------------------------------------------------|
| 374    | The Contractor shall update the<br>Homeless Assistance functionality<br>as follows:<br>1) Add the ability to evaluate for<br>the Homeless Permanent<br>program that the total monthly<br>household income (TMHI) is at or<br>below the approved State<br>Standard percentage (currently<br>80%) and the rent amount should<br>be broken out month by month<br>for 2 months separately for each<br>month on the Expense Amount<br>Detail page for the expense<br>category of shelter and expense<br>type homeless-past due rent.<br>Generate a Denial Notice of<br>Action if the back rent amount<br>exceeds TMHI.<br>2) Add Money Management<br>functionality for Homeless<br>Permanent and Homeless<br>Temporary in order to:<br>a) Issue single party checks to<br>vendors without the Payee/Case<br>name (e.g., landlord, hotel, utility<br>company).<br>b) Split Utility Payments.<br>c) Issue the remainder amount<br>of the Temporary Homeless<br>payment to the customer when<br>hotel cost is less than the amount<br>issued.<br>3) Add the ability to issue<br>Homeless Assistance vouchers for<br>the service arrangement types in<br>C-IV that allow voucher<br>payments. | The Past Due Rent<br>eligibility rules that<br>evaluate whether<br>the total monthly<br>household income<br>(TMHI) is below the<br>approved State<br>Standard<br>percentage<br>(currently 80%) and<br>that break out the<br>rent amount for each<br>month for a<br>maximum of 2<br>months will be<br>developed in<br>accordance to<br>regulation 44-<br>211.531B. | HT/HP NOA logic<br>updated as a<br>result of changes<br>to the Authorized<br>Amount made in<br>CA-207463. |